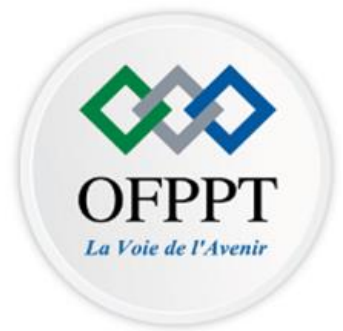

**Secteur : Gestion Commerce** 

Guide des travaux pratiques

# M 205 : BUREAUTIQUE AVANCEE

2<sup>ème</sup> Année

Filière :

**Assistant Administratif** 

Option :

Comptabilité

Technicien

# **TABLES DES MATIERES**

| Introduction                                                                       | 3 |
|------------------------------------------------------------------------------------|---|
| Éléments de la compétence « S'approprier es techniques de la bureautique avancéel» | 4 |
| Travaux d'apprentissage / Activités d'entrainement                                 | 5 |
| Démarche de réalisation des activités                                              | 7 |
| Activités d'apprentissage/Entrainement                                             | 9 |

### Introduction

Ce guide de travaux pratiques est destiné aux stagiaires de la filière Assistant administratif, option comptabilité, son objectif est de mettre à leur disposition un document de travail leur permettant de s'approprier les objets d'apprentissage traités dans le module de « **Bureautique avancée** » à travers des exercices pratiques et des activités d'entrainement/intégration.

Dans le module de « **Bureautique avancée** » les activités pratiques occupent une place très importante à bien des égards (78% de la masse horaire globale). En plus de l'acquisition des savoir-faire indispensable à l'utilisation des équipements et du matériel, il est important de s'approprier les méthodes et les techniques mises en œuvre. C'est la raison pour laquelle, la préparation des travaux pratiques doit être considérée avec sérieux et attention par les stagiaires, afin d'en tirer le maximum de profit tout en protégeant le matériel mis à leur disposition.

Les activités présentées dans ce guide suivent rigoureusement le processus d'acquisition d'une compétence tel que défini dans le cadre méthodologique APC, sans pour autant perdre de vue la nature du module et les spécificités des apprentissages qu'il véhicule.

En effet, la compétence étant multidimensionnelle, elle se décline en plusieurs éléments qui touchent les domaines de la cognition, de la motricité et de l'affectivité. Son acquisition passe par des phases de construction progressive sollicitant l'implication du stagiaire dans des activités d'exploration, d'apprentissage de base, d'entrainement intégration et de transfert.

Ainsi, les TP de ce guide permettront au stagiaire d'atteindre le résultat attendu de chaque élément de la compétence « **Bureautique avancée** » :

- Utiliser les fonctions avancées du traitement du texte
- Utiliser les fonctions avancées du Tableur
- Utiliser les fonctions avancées du Powerpoint
- Utiliser les fonctions Outlook avancées

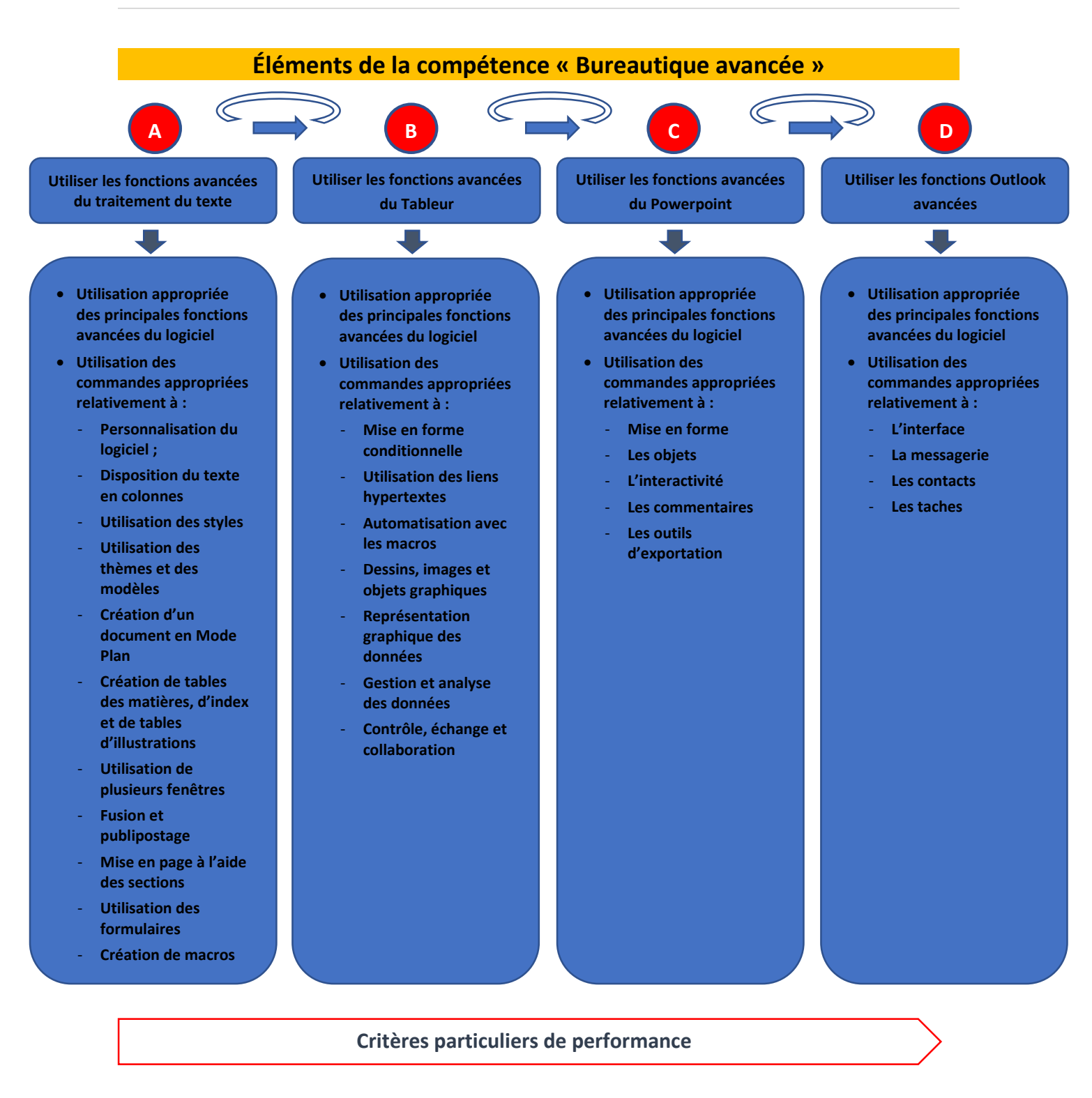

# Travaux d'apprentissage / Activités d'entrainement

|    | Élément de compétence                                                                                     |                                                                                                    | Duráo       | Mode  |            |            |
|----|----------------------------------------------------------------------------------------------------|----------------------------------------------------------------------------------------------------|-------------|-------|------------|------------|
|    | clement de competence                                                                                     | Apprentissage                                                                                                    | Intégration | Duree | Présentiel | A distance |
|    |                                                                                                    | A1. Enumérer les fonctions avancées d'un logiciel de traitement de texte.                                                    |             |       |            |            |
| Α. | A2.<br>A3.                                                                                                | A2. Décrire la méthode de Personnalisation du logiciel                                                                       |             | 2 h   | Х          |            |
|    |                                                                                                    | A3. Décrire la méthode de Disposition du texte en colonnes                                                                   |             | 1 h   | Х          |            |
|    |                                                                                                    | A4. Décrire la méthode d'utilisation des styles, des thèmes et des modèles.                                                  |             | 2     | Х          | Х          |
|    | . Utiliser les fonctions<br>avancées du traitement du des matières, d'index et de tables d'illustrations. | A5. Décrire la méthode de création d'un document en mode plan, de tables des matières, d'index et de tables d'illustrations. |             | 2     | х          | х          |
|    | texte                                                                                                    | A6. Décrire la méthode d'utilisation de plusieurs fenêtres, de fusion et publipostage.                                       |             | 2     | х          | х          |
|    |                                                                                                    | A7. Décrire la méthode de mise en page à l'aide des sections et d'utilisation des formulaires.                               |             | 2     | х          | х          |
|    |                                                                                                    | A8. Décrire la méthode de création des macros, de protection et révision d'un document.                                      |             | 2     | х          | х          |
|    |                                                                                                    | B1. Enumérer les fonctions avancées d'un tableur.                                                                            |             |       |            |            |
|    | Utiliser les fonctions                                                                                    | B2. Décrire la méthode de mise en forme.                                                                                     |             | 3 h   | Х          | Х          |
| в. |                                                                                                    | B3. Décrire la méthode d'insertion de dessins, images et objets graphiques.                                                  |             | 2 h   | Х          |            |
|    | avancées du Tableur                                                                                       | B4.Décrire la méthode de représentation graphique des données.                                                               |             | 2 h   | Х          |            |
|    |                                                                                                    | B5. Décrire la méthode de gestion et d'analyse des données.                                                                  |             | 5 h   | Х          | Х          |
|    |                                                                                                    | B6. Décrire la méthode de contrôle, d'échange et de collaboration.                                                           |             | 4 h   | Х          | Х          |
|    |                                                                                                    | C1. Enumérer les fonctions avancées du Powerpoint.                                                                           |             |       |            |            |
|    |                                                                                                    | C2. Décrire la méthode de mise en forme.                                                                                     |             | 2 h   | Х          |            |
| C. | Utiliser les fonctions                                                                                    | C3. Décrire la méthode de traitement des objets.                                                                             |             | 2 h   | Х          |            |
|    | avancées du Powerpoint                                                                                    | C4. Décrire la méthode d'animation des diapositives.                                                                         |             | 3 h   | Х          | Х          |
|    |                                                                                                    | C5. Décrire la méthode d'insertion des commentaires.                                                                         |             | 1 h   | Х          |            |
|    | C6. Décrire la méthode d'exportation.                                                                     |                                                                                                    | 1 h         | Х     |            |            |

| D. Utiliser les fonctions<br>Outlook avancées | D1. Enumérer les fonctions avancées Outlook.                 |                                                 |     |   |  |
|-----------------------------------------------|--------------------------------------------------------------|-------------------------------------------------|-----|---|--|
|                                               | D2. Décrire la méthode de personnalisation de l'interface.   | 1 h                                             | Х   |   |  |
|                                               | D3. Décrire la méthode de personnalisation de la messagerie. | 4 h                                             | Х   | Х |  |
|                                               |                                                              | D4. Décrire la méthode de gestion des contacts. | 2 h | Х |  |
|                                               |                                                              | D5. Décrire la méthode de gestion des taches.   | 2 h | Х |  |

### Démarche de réalisation des activités

La majeure parties des activités pratiques sont à réaliser en présentiel, à travers des exercices et des exemples pendant les cours théoriques, et des TP après ces derniers. Toutes sont structurées selon le même canevas :

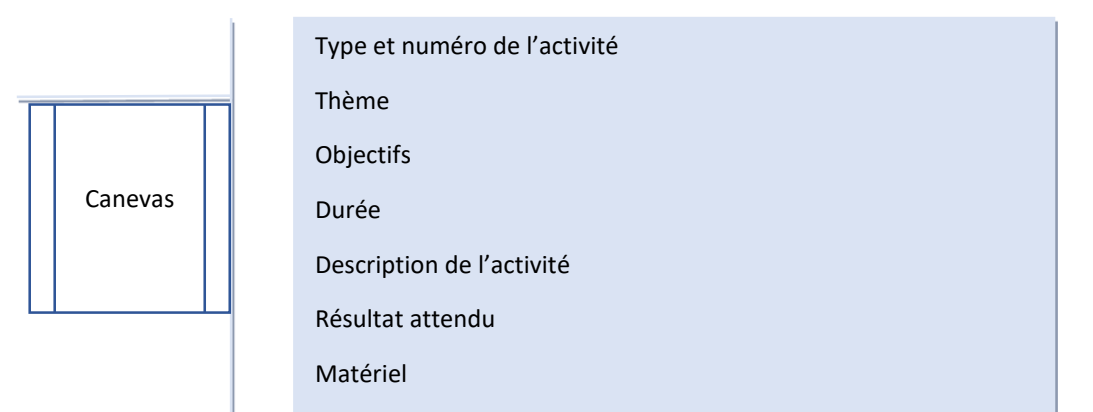

### Présentation de l'activité

- Présenter et expliquer l'objectif de l'activité, les consignes de travail ainsi que les critères particuliers de performance,
- S'assurer de la disponibilité du matériel, des produits et des équipements,
- Aménagement de l'espace en fonction des exigences de l'activité (simulation, jeux de rôle, ...),
- Mettre à disposition du stagiaire, les moyens, le matériel et les ressources nécessaires
- ...

### **Présentation des consignes**

- Consignes liées à l'application des règles de sécurité,
- Consignes pour l'utilisation du matériel,
- Consignes pour le déroulement de l'activité,
- Consignes concernant les résultats attendus.

### Évaluation des activités

| ELEMENTS DE COMPETENCE                                       | CRITERES                                                                                                    |
|--------------------------------------------------------------|----------------------------------------------------------------------------------------------------|
| A. Utiliser les fonctions avancées du<br>traitement du texte | <ul> <li>Utilisation appropriée des principales fonctions<br/>avancées du logiciel</li> <li>Utilisation des commandes appropriées<br/>relativement à : <ul> <li>Personnalisation du logiciel ;</li> <li>Disposition du texte en colonnes</li> <li>Utilisation des styles</li> <li>Utilisation des thèmes et des modèles</li> <li>Création d'un document en Mode Plan</li> <li>Création de tables des matières, d'index et<br/>de tables d'illustrations</li> <li>Utilisation de plusieurs fenêtres</li> <li>Fusion et publipostage</li> <li>Mise en page à l'aide des sections</li> <li>Utilisation de macros</li> </ul> </li> </ul> |

| ELEMENTS DE COMPETENCE                              | CRITERES                                                                                                    |  |  |
|-----------------------------------------------------|----------------------------------------------------------------------------------------------------|--|--|
| B. Utiliser les fonctions avancées du Tableur       | <ul> <li>Utilisation appropriée des principales fonctions<br/>avancées du logiciel</li> <li>Utilisation des commandes appropriées<br/>relativement à :         <ul> <li>Mise en forme conditionnelle</li> <li>Utilisation des liens hypertextes</li> <li>Automatisation avec les macros</li> <li>Dessins, images et objets graphiques</li> <li>Représentation graphique des données</li> <li>Gestion et analyse des données</li> <li>Contrôle, échange et collaboration</li> </ul> </li> </ul> |  |  |
| C. Utiliser les fonctions avancées du<br>Powerpoint | <ul> <li>Utilisation appropriée des principales fonctions<br/>avancées du logiciel</li> <li>Utilisation des commandes appropriées<br/>relativement à :         <ul> <li>Mise en forme</li> <li>Les objets</li> <li>L'interactivité</li> <li>Les commentaires</li> <li>Les outils d'exportation</li> </ul> </li> </ul>                                                                                                    |  |  |
| D. Utiliser les fonctions Outlook avancées          | <ul> <li>Utilisation appropriée des principales fonctions<br/>avancées du logiciel</li> <li>Utilisation des commandes appropriées<br/>relativement à :         <ul> <li>L'interface</li> <li>La messagerie</li> <li>Les contacts</li> <li>Les taches</li> </ul> </li> </ul>                                                                                                    |  |  |

# Activités d'apprentissage/Entrainement

Des exercices d'application et des exemples d'apprentissage sont aussi intégrés dans le manuel du stagiaires.

### TPs - A. Utiliser les fonctions avancées du traitement du texte

# TP 1

Ajouter dans la barre d'accès rapide les boutons relatifs (onglet Insertion) :

- 1- Modifier l'entête de la page
- 2- Modifier le pied de page

| Options Word                                           |                                                                                                    |
|--------------------------------------------------------|----------------------------------------------------------------------------------------------------|
| Général<br>Affichage                                   | Personnaliser la barre d'outils Accès rapide.                                                                                                    |
| Vérification                                           | Choisir les commandes dans les i Personnaliser la barre d'outils Accès rap<br>catégories suivantes :<br>Onglet Insertion                                                                                                    |
| Langue<br>Options avancées<br>Personnaliser le ruban   | Insérer une image       ✓         T       Insérer une nouvelle équation         Insérer une zone de texte       ✓         Insertion automatique       ✓                                                                                                    |
| Barre d'outils Accès rapide                            | Liens                                                                                                    |
| Compléments<br>Centre de gestion de la confidentialité | Marges de la page   Média   Modifier le pied de page   Modifier l'en-tête   Modifier l'en-tête   Modifier l'en-tête   Objet   Objet   Options de lettrine   Organisateur de blocs de con   Pages   Parcourir l'Office Store   Position actuelle   Position actuelle   Porpriété du document   Salutations   Supprimer la page de garde a |
|                                                        | Supprimer le pied de page       Modifier         Supprimer l'en-tête       ■         Afficher la barre d'outils Accès rapide sous le ruban       Personnalisations : Réinitialiser ▼ ①         Importer/Exporter       Importer/Exporter                                                                                                 |
|                                                        | OK Annuler                                                                                                    |

# TP 2

Créer un nouvel onglet positionné après l'onglet **Accueil** et nommer le **Utiles**, dans lequel créer un groupe nommé **Pages**, insérer dans ce groupe les commandes : **Saut**, et la commande **Orientation** 

Voici le résultat

| Fichier | Accueil     | Utiles |
|---------|-------------|--------|
| Saut    | Orientation |        |
|         | •           |        |

Rendre le faux texte ci-après en colonne comme la figure ci-dessous (dupliquer le texte en cas de besoin)

Lorem ipsum dolor sit amet, consectetur adipiscing elit. Ut id nulla non arcu aliquam ultricies. Praesent sed gravida ante. Nulla vitae ornare diam. Donec sit amet pretium ligula. Quisque rhoncus mollis libero vitae rutrum. Sed mattis metus sapien, vitae accumsan sem placerat quis. Phasellus ex nisi, ornare non nisl quis, ullamcorper pharetra nulla. Duis vulputate est pharetra nulla gravida congue. Aenean euismod arcu rutrum neque vehicula, vel convallis orci ullamcorper. Vestibulum sagittis bibendum mi, sed consequat dui rhoncus sed. Class aptent taciti sociosqu ad litora torquent per conubia nostra, per inceptos himenaeos. Maecenas auctor consequat gravida. In sodales in libero suscipit bibendum

Lorem ipsum dolor sit amet. consectetur adipiscing elit. Ut id nulla arcu aliquam non ultricies. Praesent sed gravida ante. Nulla vitae ornare diam. Donec sit pretium ligula. amet Quisque rhoncus mollis libero vitae rutrum. Sed mattis metus sapien. vitae accumsan sem placerat quis. Phasellus ex nisi, ornare non nisl auis. ullamcorper pharetra nulla Duis vulputate est pharetra nulla gravida congue. Aenean euismod arcu rutrum neque vehicula. convallis vel orci ullamcorper. Vestibulum sagittis bibendum mi. sed consequat dui Class rhoncus sed. aptent taciti sociosqu ad litora torquent per conubia nostra, per

inceptos himenaeos Maecenas auctor consequat gravida. In sodales in libero suscipit bibendum Lorem ipsum dolor sit amet. consectetur adipiscing elit. Ut id nulla non arcu aliquam ultricies. Praesent sed gravida ante. Nulla vitae ornare diam. Donec sit amet pretium liqula. Quisque rhoncus mollis libero vitae rutrum. Sed mattis metus sapien. vitae accumsan sem placerat quis. Phasellus ex nisi, ornare non nisl ullamcorper auis. pharetra nulla Duis vulputate est pharetra Lorem ipsum dolor sit amet. consectetur adipiscing elit. Ut id nulla

ornare diam. Donec sit amet pretium ligula. Quisque rhoncus mollis libero vitae rutrum. Sed mattis metus sapien, vitae accumsan sem placerat quis. Phasellus ex nisi, ornare non nisl ullamcorper quis. pharetra nulla. Duis . vulputate est pharetra nulla gravida congue. Aenean euismod arcu rutrum neque vehicula, convallis vel orci ullamcorper. Vestibulum sagittis bibendum mi. sed consequat dui rhoncus sed. Class aptent taciti sociosqu ad litora torquent per conubia nostra per inceptos himenaeos. Maecenas auctor conseguat gravida. In sodales in libero suscipit bibendum

Lorem ipsum dolor sit amet, consectetur adipiscing elit. Ut id nulla non arcu aliquam ultricies. Praesent sed gravida ante. Nulla vitae ornare diam. Donec sit amet pretium ligula. Quisque rhoncus mollis libero vitae rutrum. Sed mattis metus sapien, vitae accumsan sem placerat quis. Phasellus ex nisi, ornare non nisl quis, ullamcorper pharetra nulla. Duis vulputate est pharetra nulla gravida congue. Aenean euismod arcu rutrum neque vehicula, vel convalis orci ullamcorper. Vestibulum sagittis bibendum mi, sed consequat dui rhoncus sed. Class aptent taciti sociosqu ad litora torquent per conubia nostra, per inceptos himenaeos. Maecenas auctor consequat gravida. In sodales in libero suscipit bibendum

arcu

ultricies. Praesent sed

gravida ante. Nulla vitae

aliquam

non

Mettre en place les styles suivants :

### Titre 1

#### Sous titre 1

Lorem ipsum dolor sit amet, consectetur adipiscing elit. Ut id nulla non arcu aliquam ultricies. Praesent sed gravida ante. Nulla vitae ornare diam. Donec sit amet pretium ligula. Quisque rhoncus mollis libero vitae rutrum. Sed mattis metus sapien, vitae accumsan sem placerat quis. Phasellus ex nisi

Sachant que

Titre 1 [police calibri ; taille 14 ; gras ; marge haut 12 ; marge bas 6]

Sous titre 1 [police calibri ; taille 12 ; gras ; marge bas 6 ; marge gauche 0.5]

Lorem ipsum dolor sit amet... [police calibri ; taille 11 ; marge haut 6 ; marge bas 6 ; alignement justifier]

Ensuite, créer des styles nommés respectivement **TitreNiv1**, **TitreNiv2** et **TxtCorps** dont le **premier** style est basé sur le **Titre 1**, le **deuxième** est basé sur le **Sous titre 1** et le **troisième** style est basé sur le **paragraphe**.

### TP 5

Prendre le texte suivant et appliquer s'y le jeux de couleur (Lignes (élégant))

# 1 Titre 1

### 1.1 Sous titre 1

Lorem ipsum dolor sit amet, consectetur adipiscing elit. Ut id nulla non arcu aliquam ultricies. Praesent sed gravida ante. Nulla vitae ornare diam. Donec sit amet pretium ligula. Quisque rhoncus mollis libero vitae rutrum. Sed mattis metus sapien, vitae accumsan sem placerat quis. Phasellus ex nisi

Dont

Titre 1 (est basé sur le style Titre 1), Sous titre 1 (est basé sur le style Titre2), Le paragraphe (est basé sur le style Normal). Voici le résultat

# TITRE 1

### Sous titre 1

Lorem ipsum dolor sit amet, consectetur adipiscing elit. Ut id nulla non arcu aliquam ultricies. Praesent sed gravida ante. Nulla vitae ornare diam. Donec sit amet pretium ligula. Quisque rhoncus mollis libero vitae rutrum. Sed mattis metus sapien, vitae accumsan sem placerat quis. Phasellus ex nisi

# TP 6

Prendre le texte suivant et appliquer s'y le jeux de couleur (Ombré) et le thème (Ardoise)

# 2 Titre 1

### 2.2 Sous titre 1

Lorem ipsum dolor sit amet, consectetur adipiscing elit. Ut id nulla non arcu aliquam ultricies. Praesent sed gravida ante. Nulla vitae ornare diam. Donec sit amet pretium ligula. Quisque rhoncus mollis libero vitae rutrum. Sed mattis metus sapien, vitae accumsan sem placerat quis. Phasellus ex nisi

#### Voici le résultat

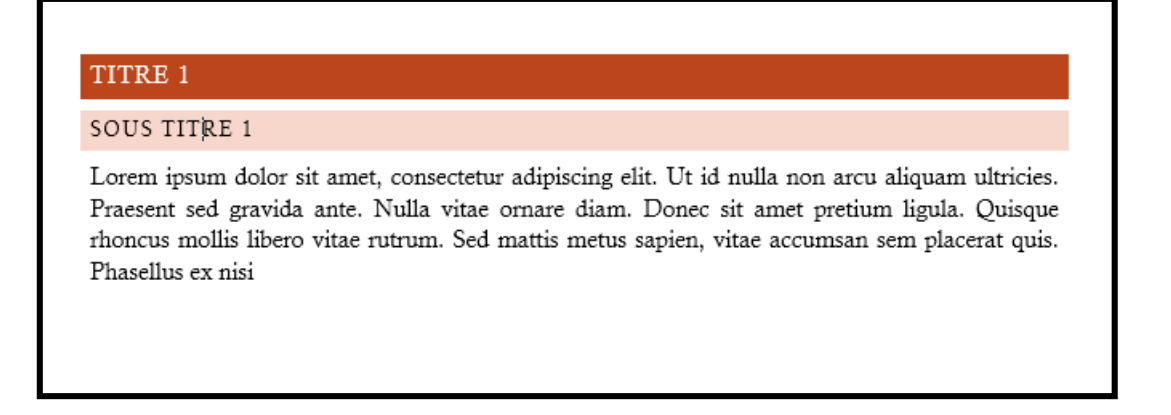

Créer la table des matières du texte suivant

# Titre 1

### Sous titre 1.1

Lorem ipsum dolor sit amet, consectetur adipiscing elit. Ut id nulla non arcu aliquam ultricies. Praesent sed gravida ante. Nulla vitae ornare diam. Donec sit amet pretium ligula. Quisque rhoncus mollis libero vitae rutrum. Sed mattis metus sapien, vitae accumsan placerat quis. Phasellus ex nisi

### Sous titre 1.2

Lorem ipsum dolor sit amet, consectetur adipiscing elit. Ut id nulla non arcu aliquam ultricies. Praesent sed gravida ante. Nulla vitae ornare diam. Donec sit amet pretium ligula. Quisque rhoncus mollis libero vitae rutrum. Sed mattis metus sapien, vitae accumsan placerat quis. Phasellus ex nisi

# Titre 2

### Sous titre 2.1

Lorem ipsum dolor sit amet, consectetur adipiscing elit. Ut id nulla non arcu aliquam ultricies. Praesent sed gravida ante. Nulla vitae ornare diam. Donec sit amet pretium ligula. Quisque rhoncus mollis libero vitae rutrum. Sed mattis metus sapien, vitae accumsan placerat quis. Phasellus ex nisi

### Sous titre 2.2

Lorem ipsum dolor sit amet, consectetur adipiscing elit. Ut id nulla non arcu aliquam ultricies. Praesent sed gravida ante. Nulla vitae ornare diam. Donec sit amet pretium ligula. Quisque rhoncus mollis libero vitae rutrum. Sed mattis metus sapien, vitae accumsan sem placerat quis. Phasellus ex nisi

### Voici le résultat

| Sous titre 1.1 | <br> | 2 |
|----------------|------|---|
| Sous titre 1.2 | <br> | 2 |
| tre 2          | <br> | 2 |
| Sous titre 2.1 | <br> | 2 |
| Sous titre 2.2 | <br> | 2 |

# TP 8

Depuis le texte précité, créer les index des mots suivants : consectetur et sem

En respectant les consignes suivantes :

De type Une par ligne

Sur 2 colonnes

Formats Classique

Caractères de suite (pointillé)

### Voici le résultat

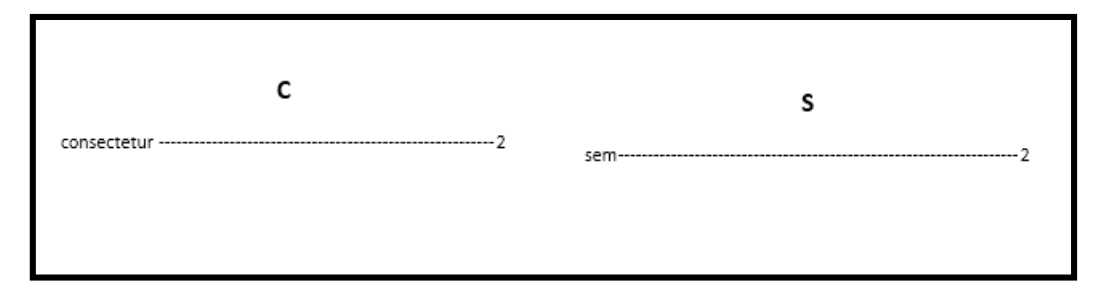

# TP 9

Dans un document composé de 4 pages, dans la 2<sup>ème</sup> page insérer un graphique SmartArt 'Liste de blocs simple'

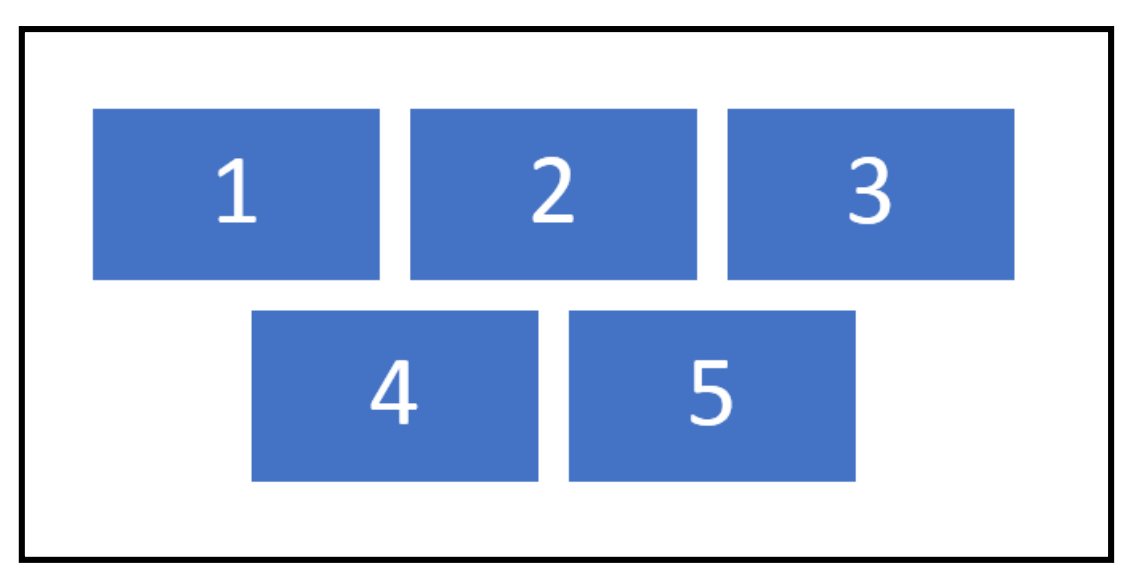

Dans la 3<sup>ème</sup> page insérer un graphique SmartArt 'Héxagones alternés'

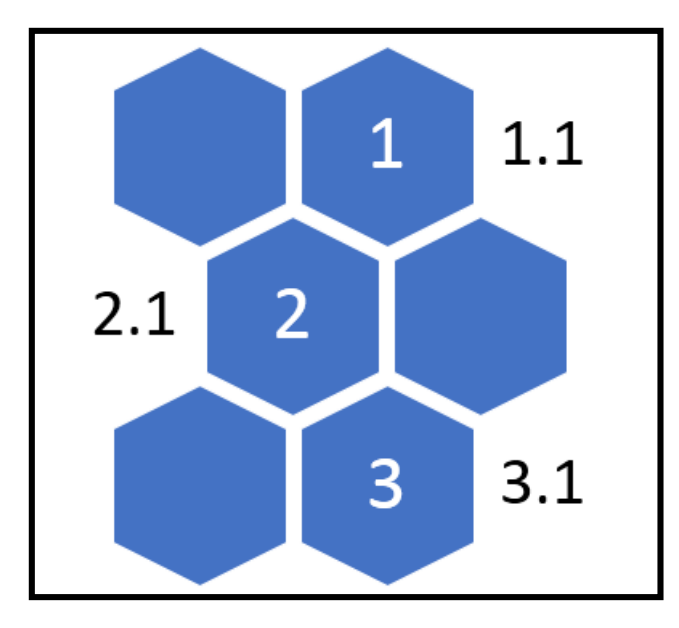

Dans la 4<sup>ème</sup> page insérer un tableau de 3 colonnes

| Col1 | Col2 | Col3 |
|------|------|------|
|      |      |      |
|      |      |      |

Dans la 1<sup>ère</sup> page insérer une table des illustrations

### Voici le résultat

| Tableaux             |  |   |
|----------------------|--|---|
| Tableau 1            |  | 4 |
| Schémas              |  |   |
|                      |  |   |
| Schéma 1             |  |   |
| Schéma 1<br>Schéma 2 |  | 2 |
| Schéma 1<br>Schéma 2 |  | 2 |

| Titre court | Titre long | Nom complet        | Adresse                       | Ville      |
|-------------|------------|--------------------|-------------------------------|------------|
| М.          | Monsieur   | Ahmed<br>Marrakchi | Avenue A,<br>résidence B, n°3 | Rabat      |
| Mme         | Madame     | Asmaa Lahlou       | Avenue C,<br>résidence D, n°4 | Casablanca |
| М.          | Monsieur   | Mounir Kamal       | Avenue E,<br>résidence F, n°5 | Meknès     |
| Mme         | Madame     | Fatima Abid        | Avenue G,<br>résidence H, n°6 | Rabat      |
| М.          | Monsieur   | Fouad Slimane      | Avenue I,<br>résidence J, n°7 | Marrakech  |

Créer un fichier Excel dans lequel insérer le tableau suivant

Créer un document word dans lequel insérer la lettre type suivante

Société XYZ

Avenue Hassan 2, appt 14

Casablanca

A «Titre\_court» «Nom\_complet»

«Adresse», «Ville»

«Titre\_long»,

Lorem ipsum dolor sit amet, consectetur adipiscing elit. Etiam non laoreet leo. Sed sed neque ac sem iaculis dapibus. Quisque finibus velit turpis. Vivamus vitae gravida nibh. Duis efficitur, nisl vitae fringilla consequat, arcu metus porttitor ipsum, ac faucibus commodo ex lectus sed elit. Donec a convallis neque. Phasellus id lorem est. Proin feugiat lacinia felis, nec fermentum risus lobortis non. Suspendisse neque dui, tempus facilisis facilisis id, mattis eu libero. Suspendisse porttitor ante molestie, dapibus urna et, lacinia leo. Curabitur semper a ipsum in consectetur.

Reproduire la lettre type en autant d'exemplaires qu'il y a de destinataires dans le fichier excel sus créé, en s'assurant de changer les champs paramétrables (inclues entre guillemets) avec les vraies données de la liste excel.

Créer un document word, comportant 4 pages, mettre les opérations suivantes :

- 1- La 1<sup>ère</sup> page : Mettre un grand titre 'PAGE DE COUVERTURE'
- 2- La 2<sup>ème</sup> page : vide
- 3- La  $3^{eme}$  page : Mettre un grand titre 'PAGE 1'
- 4- La  $4^{\grave{\mathsf{e}}\mathsf{me}}$  page : Mettre un grand titre 'PAGE 2'

Dans la page 1, il n'y a aucun entête ni pied de page.

Dans la page 2, mettre dans l'entête le titre suivant 'Rapport annuel' avec une taille 9 et aligner à gauche.

**Dans la 3<sup>ème</sup> et la 4<sup>ème</sup> page**, mettre dans l'entête le titre suivant 'Rapport annuel' avec une taille 9 et aligner à gauche. Et dans le pied de page mettre la numérotation.

### TP 12

Créer le formulaire suivant

| Titre       | Choisissez un élément.                       | Liste déroulante contenant les<br>éléments suivants M. et Mme |
|-------------|----------------------------------------------|---------------------------------------------------------------|
| Nom complet | Cliquez ou appuyez ici pour entrer du texte. | Zones de texte                                                |
| Immatricule | Cliquez ou appuyez ici pour entrer du texte. | 1                                                             |
| Adresse     | Cliquez ou appuyez ici pour entrer du texte. | Contrôle Image                                                |
| Profil      |                                              |                                                               |

Créer une macro en respectant les consignes suivantes :

- Macro appelée InsérerNumPage
- Attribuer un bouton au Macro
- Attribuer un raccourci clavier Ctrl + L
- Insérer le bouton attribué dans la barre d'accès rapide

# TP 14

Créer un document word et enregistrer le avec mot de passe, après l'ouverture du document ôter la protection.

# TP 15

Créer un document et insérer le texte suivant :

On appelle **bureautique** l'ensemble des moyens et méthodes appliqués aux activité de *bureau* permettant de traiter informatiquement des informations écrites, visuelles ou sonores. Le terme de « *bureautique* » est apparu pour la première fois en 1976 (en tant que traduction de l'expression anglaise *Office automation*), dans un discours de *Louis Naugès* intitulé « *les systèmes d'information numériques* ». Il faisais officiellement partie de la langue en décembre 1991 par arrêté du 22 décembre 1981 de la *Commission de Terminologie Informatique française*.

Le but de la bureautique est ainsi de fournir des éléments permettant de simplifier, d'améliorer et d'automatiser l'organisation des activités d'une entreprise ou d'un groupe de personnes (gestion des données administratives, synchronisation des rendez-vous, ...).

Etant donné que l'organisation de l'entreprise passe de plus en plus par un besoin en terme de communication, la bureautique ne s'arrête pas aujourd'hui à la simple saisie de notes manuscrites mais comprend notamment les activités suivantes :

- échange d'informations
- gestion des documents administratifs
- manipulation de données numériques
- planification de rendez-vous et gestion des emplois du temps

Déclencher le suivi des modifications, et faire les modifications suivantes des mots en rouge dans le texte :

activité *=changer en=* activités

faisais = changer en = faisait

donné = changer en = donnée

Ensuite, accepter les deux premières modifications et refuser la dernière.

### TPs - B. Utiliser les fonctions avancées du Tableur

# TP 1

| ID_client | Nom          | Adresse                  | Ville      |
|-----------|--------------|--------------------------|------------|
| 1001      | Nom Prénom1  | adresse du nom prénom 1  | Marrakech  |
| 1002      | Nom Prénom2  | adresse du nom prénom 2  | Meknès     |
| 1003      | Nom Prénom3  | adresse du nom prénom 3  | Tanger     |
| 1004      | Nom Prénom4  | adresse du nom prénom 4  | Mohamedia  |
| 1005      | Nom Prénom5  | adresse du nom prénom 5  | Fès        |
| 1006      | Nom Prénom6  | adresse du nom prénom 6  | Témara     |
| 1007      | Nom Prénom7  | adresse du nom prénom 7  | Casablanca |
| 1008      | Nom Prénom8  | adresse du nom prénom 8  | Marrakech  |
| 1009      | Nom Prénom9  | adresse du nom prénom 9  | Kénitra    |
| 1010      | Nom Prénom10 | adresse du nom prénom 10 | Fès        |
| 1011      | Nom Prénom11 | adresse du nom prénom 11 | Meknès     |
| 1012      | Nom Prénom12 | adresse du nom prénom 12 | Fès        |
| 1013      | Nom Prénom13 | adresse du nom prénom 13 | Casablanca |
| 1014      | Nom Prénom14 | adresse du nom prénom 14 | Mohamedia  |
| 1015      | Nom Prénom15 | adresse du nom prénom 15 | Marrakech  |
| 1016      | Nom Prénom16 | adresse du nom prénom 16 | Marrakech  |
| 1017      | Nom Prénom17 | adresse du nom prénom 17 | Kénitra    |
| 1018      | Nom Prénom18 | adresse du nom prénom 18 | Mohamedia  |
| 1019      | Nom Prénom19 | adresse du nom prénom 19 | Kénitra    |
| 1020      | Nom Prénom20 | adresse du nom prénom 20 | Marrakech  |
| 1021      | Nom Prénom21 | adresse du nom prénom 21 | Kénitra    |
| 1022      | Nom Prénom22 | adresse du nom prénom 22 | Rabat      |
| 1023      | Nom Prénom23 | adresse du nom prénom 23 | Casablanca |
| 1024      | Nom Prénom24 | adresse du nom prénom 24 | Marrakech  |
| 1025      | Nom Prénom25 | adresse du nom prénom 25 | Casablanca |

Créer un fichier excel et insérer le tableau ci-après dans deux feuilles distinctes

Dans le tableau ci-dessus, rechercher et remplacer la ville '**Mohamedia**' en '**Mohammedia**' dans les deux feuilles d'une seule opération (éviter de refaire l'opération dans chaque feuille)

# TP 2

Dans un fichier excel, insérer une série numérique séquentielle qui commence de 1 et termine à 112 avec un Pas de 8

# тр з

Dans un fichier excel, créer une liste personnalisée suivante

A001

A002

A003

A004

A005

A006

Appliquer la liste dans une feuille.

# TP 4

Dans un fichier excel, prendre le tableau cité dans l'exercice 1 et mettre les **cellules** de la ville de **Rabat** en **rouge** et en **gras**.

# TP 5

Dans un fichier excel, mettre dans la **feuille 1** > cellule **A1** le titre '**Les dépenses**' et dans la **feuille 2** > cellule **B1** le titre '**Tableau des dépenses**', ensuite mettre un lien depuis la **feuille 1** > **A1** vers la **feuille 2** > **B1** 

# TP 6

Dans un fichier excel, créer le tableau suivant et l'enregistrer comme macro

| Immatricule | Nom complet | Salaire  |
|-------------|-------------|----------|
| 34225       | Nom prénom1 | 6733,33  |
| 73646       | Nom prénom2 | 8910,23  |
| 43524       | Nom prénom3 | 12765,98 |
| 77454       | Nom prénom4 | 8910,23  |
| 43456       | Nom prénom5 | 5200     |
| 63579       | Nom prénom6 | 3489,12  |

Tester le bon fonctionnement de la macro.

# TP 7

Créer un fichier excel et insérer les éléments suivants :

Dans la feuille 1 : insérer une image stockée dans l'ordinateur, et une autre depuis la bibliothèque en ligne.

Dans la feuille 2 : insérer l'organigramme suivant

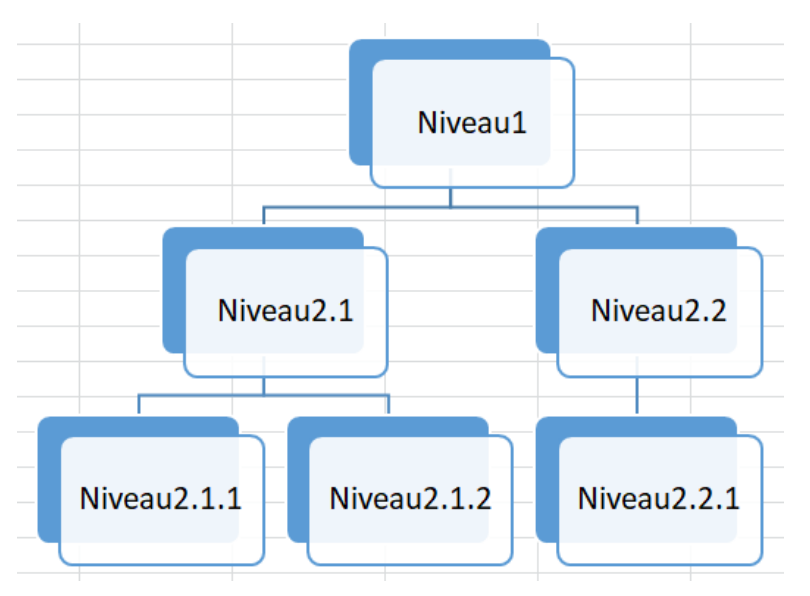

Créer un fichier excel et insérer la forme 'soleil', puis changer sa couleur de fond et couleur de bordure en orange.

# TP 9

Créer un fichier excel et insérer le tableau suivant et créer le graphique en bas

|                   | 2010       | 2011       | 2012       | 2013         | 2014         |
|-------------------|------------|------------|------------|--------------|--------------|
| chiffre d'affaire | 312 645,67 | 431 211,40 | 215 931,60 | 3 225 800,33 | 2 562 867,45 |

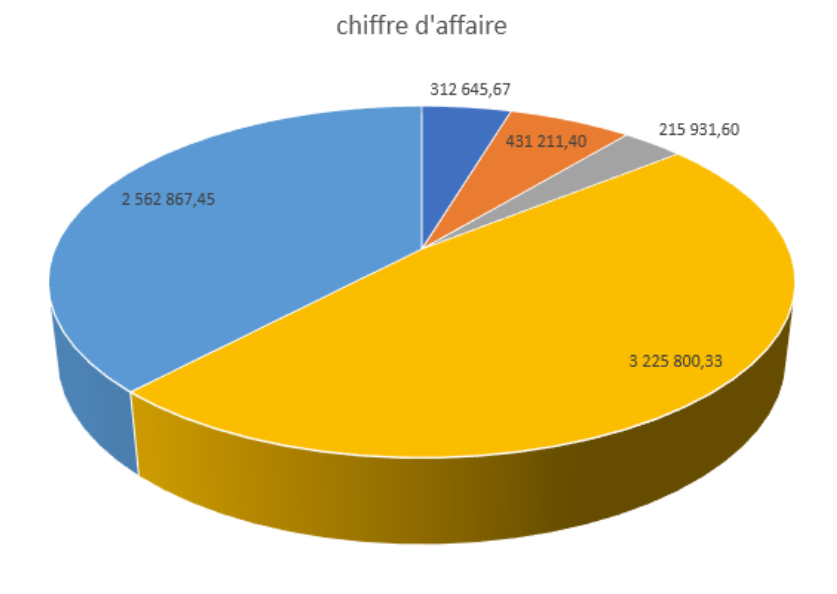

• 2010 • 2011 = 2012 • 2013 • 2014

Changer le titre du graphique en 'Chiffre d'affaire par année'.

Modifier le type du graphique en

chiffre d'affaire

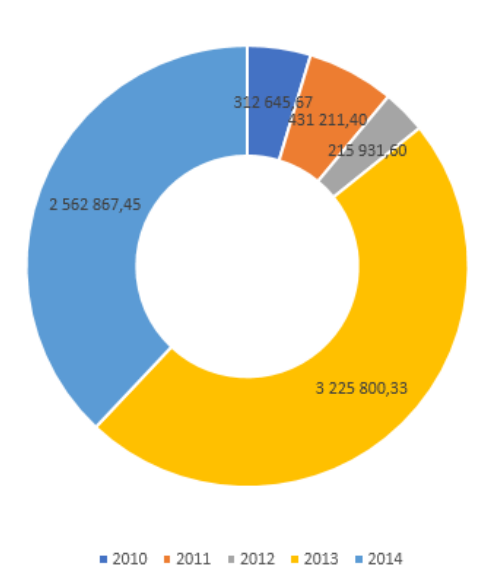

Créer un fichier excel, dans la **feuille1** changer le nom de la feuille en '**Magasin1**' et dans la **feuille2** changer le nom de la feuille en '**Magasin2'** et insérer s'y respectivement les tableaux suivants :

### Chiffre d'affaire par année magasin 1

|                   | 2010       | 2011       | 2012       | 2013         | 2014         |
|-------------------|------------|------------|------------|--------------|--------------|
| chiffre d'affaire | 312 645,67 | 431 211,40 | 215 931,60 | 3 225 800,33 | 2 562 867,45 |

### Chiffre d'affaire par année magasin 2

|                   | 2010       | 2011         | 2012       | 2013         | 2014         |
|-------------------|------------|--------------|------------|--------------|--------------|
| chiffre d'affaire | 215 931,60 | 2 562 867,45 | 115 931,60 | 2 225 800,33 | 3 225 800,33 |

Consolider les deux tableaux en un seul et les synthétiser en y mettant la somme des deux tableaux.

# TP 11

Créer un fichier excel et y'insérer le tableau suivant

| Immatricule | Nom complet | Salaire  |
|-------------|-------------|----------|
| 34225       | Nom prénom1 | 6733,33  |
| 73646       | Nom prénom2 | 8910,23  |
| 43524       | Nom prénom3 | 12765,98 |
| 77454       | Nom prénom4 | 8910,23  |
| 43456       | Nom prénom5 | 5200     |
| 63579       | Nom prénom6 | 3489,12  |

Trier le tableau par Immatricule de type Ascendant.

Transposer le tableau dans une feuille à part.

### TP 12

Créer un fichier excel et dans une feuille insérer s'y le tableau ci-haut et mettre en place un filtre, afficher seulement les salaires supérieur à 8000.

# TP 13

Créer un fichier excel et dans une feuille insérer s'y le tableau suivant

|           | 2010       | 2011         | 2012       | 2013         | 2014         |
|-----------|------------|--------------|------------|--------------|--------------|
| Magasin 1 | 312 645,67 | 431 211,40   | 215 931,60 | 3 225 800,33 | 2 562 867,45 |
| Magasin 2 | 215 931,60 | 2 562 867,45 | 115 931,60 | 2 225 800,33 | 3 225 800,33 |

En utilisant les fonctions de base de données, relever les données suivantes :

Le chiffre d'affaire le plus élevé

Le chiffre d'affaire minimal du magasin 1

Total des chiffres d'affaire pour le magasin 2

Créer un fichier excel et dans une feuille insérer s'y le tableau suivant

| ID_client | Produit    | Prix     | Qté | Total              |
|-----------|------------|----------|-----|--------------------|
| 1034      | Produit 21 | 2 509,00 | 31  | 77 779,00          |
| 1017      | Produit 37 | 3 154,00 | 20  | 63 080,00          |
| 1015      | Produit 30 | 3 096,00 | 31  | 95 976 <i>,</i> 00 |
| 1020      | Produit 50 | 1 060,00 | 20  | 21 200,00          |
| 1020      | Produit 45 | 1 099,00 | 36  | 39 564,00          |
| 1034      | Produit 35 | 2 315,00 | 10  | 23 150,00          |
| 1020      | Produit 31 | 1 773,00 | 40  | 70 920,00          |
| 1008      | Produit 9  | 2 486,00 | 35  | 87 010,00          |
| 1032      | Produit 32 | 1 815,00 | 8   | 14 520,00          |
| 1029      | Produit 31 | 2 745,00 | 17  | 46 665,00          |
| 1007      | Produit 36 | 1 266,00 | 23  | 29 118,00          |
| 1017      | Produit 29 | 1 309,00 | 27  | 35 343,00          |
| 1020      | Produit 20 | 1 681,00 | 1   | 1 681,00           |
| 1017      | Produit 47 | 1 785,00 | 10  | 17 850,00          |
| 1034      | Produit 43 | 3 142,00 | 14  | 43 988,00          |
| 1025      | Produit 34 | 2 992,00 | 19  | 56 848,00          |
| 1003      | Produit 37 | 1 080,00 | 4   | 4 320,00           |
| 1017      | Produit 30 | 2 401,00 | 3   | 7 203,00           |
| 1028      | Produit 20 | 1 949,00 | 21  | 40 929,00          |
| 1029      | Produit 22 | 2 136,00 | 39  | 83 304,00          |
| 1024      | Produit 34 | 2 696,00 | 21  | 56 616,00          |
| 1034      | Produit 35 | 3 047,00 | 16  | 48 752,00          |
| 1034      | Produit 14 | 1 511,00 | 36  | 54 396,00          |
| 1006      | Produit 24 | 1 401,00 | 3   | 4 203,00           |
| 1017      | Produit 8  | 1 788,00 | 31  | 55 428,00          |
| 1031      | Produit 17 | 2 477,00 | 20  | 49 540,00          |

Insérer des sous-totaux regroupés par ID\_client, en sommant la colonne Total.

# TP 15

Créer un fichier excel et dans une feuille insérer s'y le tableau suivant

|                 |           | Raba      | it        |                |           |           |           | Casablanca | 3         |           |                     |           | Meknès    |                 |           | Tan       | ger       |                 |
|-----------------|-----------|-----------|-----------|----------------|-----------|-----------|-----------|------------|-----------|-----------|---------------------|-----------|-----------|-----------------|-----------|-----------|-----------|-----------------|
| Réf.<br>Produit | entrepot1 | entrepot2 | entrepot3 | Total<br>Rabat | entrepot1 | entrepot2 | entrepot3 | entrepot4  | entrepot5 | entrepot6 | Total<br>Casablanca | entrepot1 | entrepot2 | Total<br>Meknès | entrepot1 | entrepot2 | entrepot3 | Total<br>Tanger |
| A001            | 431       | 392       | 281       | 1104           | 79        | 167       | 283       | 155        | 232       | 498       | 1414                | 362       | 272       | 634             | 484       | 451       | 146       | 1081            |
| A002            | 316       | 44        | 162       | 522            | 51        | 223       | 395       | 213        | 66        | 252       | 1200                | 299       | 47        | 346             | 216       | 102       | 460       | 778             |
| A003            | 68        | 139       | 212       | 419            | 442       | 479       | 179       | 191        | 480       | 452       | 2223                | 129       | 122       | 251             | 436       | 338       | 112       | 886             |
| A004            | 147       | 300       | 261       | 708            | 155       | 434       | 55        | 314        | 477       | 477       | 1912                | 171       | 378       | 549             | 400       | 300       | 56        | 756             |
| Sous-<br>totaux | 962       | 875       | 916       | 2753           | 727       | 1303      | 912       | 873        | 1255      | 1679      | 6749                | 961       | 819       | 1780            | 1536      | 1191      | 774       | 3501            |
| B001            | 43        | 170       | 89        | 302            | 394       | 365       | 458       | 215        | 108       | 140       | 1680                | 208       | 434       | 642             | 444       | 484       | 350       | 1278            |
| B002            | 132       | 321       | 393       | 846            | 461       | 217       | 274       | 373        | 147       | 428       | 1900                | 490       | 90        | 580             | 67        | 463       | 411       | 941             |
| B003            | 352       | 120       | 283       | 755            | 53        | 223       | 269       | 69         | 312       | 402       | 1328                | 183       | 404       | 587             | 207       | 290       | 110       | 607             |
| Sous-<br>totaux | 527       | 611       | 765       | 1903           | 908       | 805       | 1001      | 657        | 567       | 970       | 4908                | 881       | 928       | 1809            | 718       | 1237      | 871       | 2826            |
| C001            | 449       | 99        | 99        | 647            | 455       | 188       | 99        | 186        | 485       | 452       | 1865                | 220       | 460       | 680             | 361       | 293       | 52        | 706             |
| C002            | 277       | 200       | 251       | 728            | 384       | 328       | 373       | 195        | 285       | 254       | 1819                | 115       | 380       | 495             | 108       | 419       | 323       | 850             |
| C003            | 271       | 483       | 147       | 901            | 101       | 396       | 135       | 91         | 416       | 279       | 1418                | 438       | 355       | 793             | 428       | 327       | 488       | 1243            |
| C004            | 223       | 273       | 63        | 559            | 183       | 288       | 222       | 439        | 376       | 288       | 1796                | 434       | 271       | 705             | 334       | 461       | 419       | 1214            |
| C005            | 358       | 82        | 434       | 874            | 221       | 499       | 132       | 49         | 449       | 453       | 1803                | 203       | 487       | 690             | 485       | 488       | 396       | 1369            |
| Sous-<br>totaux | 1578      | 1137      | 994       | 3709           | 1344      | 1699      | 961       | 960        | 2011      | 1726      | 8701                | 1410      | 1953      | 3363            | 1716      | 1988      | 1678      | 5382            |
| D001            | 122       | 278       | 147       | 547            | 146       | 127       | 228       | 218        | 472       | 253       | 1444                | 148       | 397       | 545             | 433       | 104       | 145       | 682             |
| D002            | 219       | 295       | 471       | 985            | 290       | 339       | 350       | 351        | 374       | 323       | 2027                | 404       | 56        | 460             | 92        | 227       | 156       | 475             |
| D003            | 120       | 143       | 56        | 319            | 499       | 458       | 331       | 180        | 67        | 125       | 1660                | 141       | 379       | 520             | 107       | 397       | 386       | 890             |
| D004            | 435       | 215       | 132       | 782            | 83        | 278       | 316       | 94         | 336       | 498       | 1605                | 209       | 384       | 593             | 353       | 202       | 399       | 954             |
| D005            | 193       | 476       | 467       | 1136           | 80        | 281       | 162       | 415        | 86        | 119       | 1143                | 237       | 382       | 619             | 270       | 500       | 456       | 1226            |
| D006            | 297       | 397       | 253       | 947            | 489       | 423       | 264       | 118        | 170       | 488       | 1952                | 43        | 468       | 511             | 395       | 107       | 181       | 683             |
| Sous-<br>totaux | 1386      | 1804      | 1526      | 4716           | 1587      | 1906      | 1651      | 1376       | 1505      | 1806      | 9831                | 1182      | 2066      | 3248            | 1650      | 1537      | 1723      | 4910            |
| E001            | 130       | 311       | 77        | 518            | 450       | 427       | 334       | 361        | 421       | 45        | 2038                | 277       | 359       | 636             | 278       | 482       | 209       | 969             |
| E002            | 50        | 266       | 311       | 627            | 299       | 396       | 155       | 81         | 390       | 175       | 1496                | 378       | 453       | 831             | 318       | 437       | 100       | 855             |
| Sous-<br>totaux | 180       | 577       | 388       | 1145           | 749       | 823       | 489       | 442        | 811       | 220       | 3534                | 655       | 812       | 1467            | 596       | 919       | 309       | 1824            |
| Totaux          | 4633      | 5004      | 4589      | 14226          | 5315      | 6536      | 5014      | 4308       | 6149      | 6401      | 33723               | 5089      | 6578      | 11667           | 6216      | 6872      | 5355      | 18443           |

A l'aide du mode plan, créer un groupement par ville.

Créer un groupement par Produit

Créer un fichier excel et dans une feuille insérer s'y le tableau suivant

| Nature | Superficie | Jardin | Garage | Ville      | Prix         | Prix vente   | Date       | Date vente |
|--------|------------|--------|--------|------------|--------------|--------------|------------|------------|
| Maison | 180        | 487    |        | Rahat      | 1 474 740 00 | 1 474 740 00 | 26/05/2013 | 03/09/2013 |
| Appt   | 170        |        | oui    | Rabat      | 2 617 920 00 | 2 251 411 20 | 10/10/2013 | 11/05/2015 |
| Appt   | 170        | 0      | oui    | Rabat      | 799 750 00   | 639 800 00   | 22/02/2014 | 07/01/2015 |
| Maison | 179        | 002    | oui    | Rabat      | 2 785 280 00 | 2 268 088 20 | 10/02/2014 | 0//01/2013 |
| Appt   | 170        | 903    | oui    | Casablanca | 3 785 380,00 | 3 308 988,20 | 10/06/2013 | 16/10/2015 |
| Appt   | 1/8        | 0      |        | Casabianca | 3 390 850,00 | 2 780 497,00 | 15/06/2014 | 16/10/2015 |
| Naison | 1/8        | 342    |        | Rabat      | 2 801 020,00 | 2 716 989,40 | 23/05/2013 | 14/10/2013 |
| Maison | 1/8        | /44    | oui    | Casablanca | 3 224 760,00 | 2 547 560,40 | 06/06/2013 | 03/01/2015 |
| Appt   | 178        | 0      |        | Casablanca | 3 020 110,00 | 2 265 082,50 | 31/10/2013 | 06/04/2015 |
| Appt   | 178        | 0      |        | Kénitra    | 2 643 430,00 | 2 167 612,60 | 28/09/2013 | 23/10/2014 |
| Appt   | 178        | 0      | oui    | Rabat      | 1 736 190,00 | 1 388 952,00 | 30/09/2013 | 20/07/2014 |
| Appt   | 177        | 0      |        | Rabat      | 3 153 070,00 | 2 932 355,10 | 25/10/2013 | 28/02/2015 |
| Appt   | 177        | 0      |        | Rabat      | 2 672 100,00 | 2 645 379,00 | 27/01/2014 | 07/05/2015 |
| Maison | 177        | 1127   | oui    | Casablanca | 1 837 800,00 | 1 506 996,00 | 26/04/2013 | 25/08/2013 |
| Appt   | 177        | 0      |        | Rabat      | 1 392 950,00 | 1 392 950,00 | 29/04/2014 | 14/03/2016 |
| Maison | 177        | 953    | oui    | Rabat      | 1 236 420,00 | 1 075 685,40 | 28/05/2013 | 22/02/2015 |
| Appt   | 177        | 0      |        | Rabat      | 1 204 790,00 | 1 036 119,40 | 11/01/2014 | 30/08/2014 |
| Maison | 177        | 994    |        | Rabat      | 809 590,00   | 639 576,10   | 11/06/2013 | 16/04/2014 |
| Appt   | 176        | 0      | oui    | Rabat      | 3 821 010,00 | 2 942 177,70 | 09/01/2014 | 08/11/2014 |
| Appt   | 176        | 0      | oui    | Rabat      | 2 606 870,00 | 2 294 045,60 | 28/11/2013 | 15/09/2015 |
| Appt   | 176        | 0      |        | Kénitra    | 1 972 510,00 | 1 716 083,70 | 03/04/2014 | 07/01/2015 |
| Appt   | 176        | 0      |        | Fès        | 1 526 540,00 | 1 221 232,00 | 23/06/2014 | 28/12/2015 |
| Maison | 176        | 1505   | oui    | Fès        | 949 450,00   | 882 988,50   | 01/05/2013 | 28/10/2013 |
| Maison | 175        | 92     | oui    | Fès        | 3 520 310,00 | 3 379 497,60 | 15/04/2013 | 15/08/2013 |
| Appt   | 175        | 0      | oui    | Fès        | 3 172 540,00 | 3 140 814,60 | 31/12/2013 | 11/12/2014 |
| Appt   | 175        | 0      |        | Fès        | 3 014 920,00 | 3 014 920,00 | 23/10/2013 | 25/12/2014 |
| Appt   | 175        | 0      |        | Fès        | 2 759 230,00 | 2 372 937,80 | 08/05/2014 | 25/01/2015 |
| Maison | 175        | 1418   | oui    | Fès        | 1 691 000,00 | 1 640 270,00 | 01/07/2013 | 26/07/2014 |
| Appt   | 175        | 0      |        | Fès        | 2 022 100,00 | 1 516 575,00 | 06/10/2013 | 20/08/2015 |
| Maison | 175        | 139    |        | Fès        | 1 448 760,00 | 1 216 958,40 | 08/05/2013 | 25/11/2013 |
| Maison | 174        | 658    |        | Fès        | 3 288 910,00 | 2 894 240,80 | 16/04/2013 | 01/12/2014 |
| Appt   | 174        | 0      |        | Fès        | 3 493 530,00 | 2 864 694,60 | 19/03/2014 | 19/03/2015 |
| Appt   | 174        | 0      | oui    | Casablanca | 2 751 320,00 | 2 503 701,20 | 24/01/2014 | 02/10/2014 |
| Appt   | 174        | 0      | oui    | Témara     | 2 786 620,00 | 2 229 296,00 | 18/09/2013 | 22/07/2015 |
| Appt   | 174        | 0      | oui    | Fès        | 1 755 960,00 | 1 492 566,00 | 21/11/2013 | 09/11/2014 |
| Appt   | 174        | 0      | oui    | Fès        | 1 371 970,00 | 1 193 613,90 | 07/04/2014 | 13/02/2016 |
| Maison | 173        | 1033   | oui    | Témara     | 3 198 500,00 | 3 198 500,00 | 12/07/2013 | 30/01/2015 |
| Appt   | 173        | 0      |        | Fès        | 3 497 600,00 | 2 763 104,00 | 07/06/2014 | 28/10/2014 |
| Appt   | 173        | 0      |        | Fès        | 3 184 170,00 | 2 642 861,10 | 04/06/2014 | 13/01/2015 |
| Maison | 173        | 778    |        | Rabat      | 2 147 170,00 | 2 104 226,60 | 12/08/2013 | 25/10/2014 |
| Appt   | 173        | 120    |        | Rabat      | 886 920,00   | 798 228,00   | 20/08/2013 | 19/04/2014 |
| Appt   | 173        | 0      |        | Rabat      | 601 170,00   | 577 123,20   | 02/12/2013 | 17/07/2015 |

| Maison | 173 | 633  | oui | Rabat      | 651 430,00   | 521 144,00   | 24/07/2013 | 15/11/2013 |
|--------|-----|------|-----|------------|--------------|--------------|------------|------------|
| Appt   | 172 | 0    | oui | Casablanca | 1 740 620,00 | 1 531 745,60 | 17/02/2014 | 06/11/2015 |
| Maison | 172 | 566  |     | Casablanca | 836 440,00   | 677 516,40   | 10/07/2013 | 15/03/2014 |
| Appt   | 172 | 0    | oui | Rabat      | 779 320,00   | 646 835,60   | 09/11/2013 | 14/07/2014 |
| Appt   | 171 | 0    | oui | Casablanca | 3 536 620,00 | 2 935 394,60 | 29/03/2014 | 26/09/2014 |
| Maison | 171 | 409  |     | Témara     | 2 602 570,00 | 2 446 415,80 | 15/05/2013 | 29/04/2014 |
| Maison | 171 | 68   | oui | Casablanca | 2 366 340,00 | 1 916 735,40 | 13/08/2013 | 22/03/2014 |
| Maison | 171 | 591  | oui | Casablanca | 2 006 550,00 | 1 524 978,00 | 14/05/2013 | 13/12/2014 |
| Appt   | 171 | 0    |     | Casablanca | 1 574 360,00 | 1 353 949,60 | 30/07/2014 | 13/07/2015 |
| Appt   | 170 | 0    | oui | Rabat      | 2 506 440,00 | 2 205 667,20 | 20/03/2014 | 10/06/2015 |
| Appt   | 170 | 0    |     | Rabat      | 1 590 910,00 | 1 590 910,00 | 13/06/2014 | 18/07/2015 |
| Appt   | 170 | 0    | oui | Rabat      | 659 360,00   | 567 049,60   | 14/11/2013 | 08/03/2014 |
| Appt   | 168 | 180  |     | Casablanca | 2 591 060,00 | 2 435 596,40 | 23/08/2013 | 02/07/2015 |
| Appt   | 168 | 0    | oui | Mohammedia | 2 195 080,00 | 2 195 080,00 | 07/12/2013 | 22/07/2014 |
| Appt   | 168 | 0    |     | Mohammedia | 2 165 750,00 | 2 100 777,50 | 18/07/2014 | 19/01/2015 |
| Appt   | 168 | 0    |     | Mohammedia | 2 404 700,00 | 2 068 042,00 | 18/12/2013 | 06/05/2014 |
| Appt   | 168 | 0    | oui | Mohammedia | 1 784 730,00 | 1 463 478,60 | 29/08/2013 | 24/07/2015 |
| Appt   | 168 | 0    |     | Mohammedia | 766 340,00   | 689 706,00   | 18/10/2013 | 26/09/2014 |
| Appt   | 167 | 250  | oui | Mohammedia | 3 210 940,00 | 2 729 299,00 | 21/08/2013 | 05/11/2013 |
| Appt   | 167 | 0    |     | Mohammedia | 2 752 830,00 | 2 229 792,30 | 05/07/2014 | 09/08/2015 |
| Appt   | 167 | 0    |     | Mohammedia | 1 968 920,00 | 1 870 474,00 | 14/02/2014 | 05/12/2014 |
| Maison | 167 | 786  | oui | Mohammedia | 1 850 220,00 | 1 757 709,00 | 25/05/2013 | 20/01/2015 |
| Appt   | 167 | 30   | oui | Mohammedia | 1 512 950,00 | 1 331 396,00 | 18/08/2013 | 29/07/2014 |
| Appt   | 167 | 0    |     | Mohammedia | 1 265 010,00 | 1 176 459,30 | 03/06/2014 | 19/03/2015 |
| Appt   | 167 | 0    |     | Mohammedia | 1 140 660,00 | 935 341,20   | 24/09/2013 | 29/11/2014 |
| Appt   | 167 | 0    |     | Mohammedia | 777 540,00   | 606 481,20   | 04/08/2014 | 13/04/2016 |
| Appt   | 166 | 0    | oui | Casablanca | 3 716 910,00 | 3 010 697,10 | 05/03/2014 | 05/05/2014 |
| Appt   | 166 | 100  |     | Mohammedia | 3 018 770,00 | 2 958 394,60 | 22/08/2013 | 08/01/2015 |
| Appt   | 166 | 0    |     | Casablanca | 2 531 320,00 | 2 480 693,60 | 25/06/2014 | 07/01/2015 |
| Appt   | 166 | 0    | oui | Casablanca | 2 474 460,00 | 2 449 715,40 | 20/10/2013 | 04/09/2015 |
| Maison | 166 | 1472 |     | Mohammedia | 2 090 320,00 | 1 881 288,00 | 14/04/2013 | 11/02/2015 |
| Appt   | 165 | 0    |     | Casablanca | 3 423 400,00 | 2 772 954,00 | 14/01/2014 | 15/03/2015 |
| Maison | 165 | 344  |     | Mohammedia | 1 756 170,00 | 1 527 867,90 | 04/08/2013 | 18/07/2014 |
| Appt   | 165 | 0    | oui | Casablanca | 1 685 470,00 | 1 415 794,80 | 23/01/2014 | 26/04/2014 |
| Appt   | 165 | 0    |     | Casablanca | 1 808 700,00 | 1 356 525,00 | 23/03/2014 | 20/07/2014 |
| Maison | 165 | 1055 |     | Mohammedia | 664 710,00   | 551 709,30   | 25/04/2013 | 06/11/2013 |

Sans passer des filtrages et de tri des données, on désir savoir le nombre des appartements et des maisons disposant d'un garage par ville.

|            | Appt   | Maison |
|------------|--------|--------|
| Rabat      | Nombre | Nombre |
| Casablanca | Nombre | Nombre |

etc

Créer un fichier excel et dans une feuille appelée 'Client' insérer s'y le tableau suivant

| ID_client | Nom          | Adresse                  | Ville      |
|-----------|--------------|--------------------------|------------|
| 1001      | Nom Prénom1  | adresse du nom prénom 1  | Marrakech  |
| 1002      | Nom Prénom2  | adresse du nom prénom 2  | Meknès     |
| 1003      | Nom Prénom3  | adresse du nom prénom 3  | Tanger     |
| 1004      | Nom Prénom4  | adresse du nom prénom 4  | Mohammedia |
| 1005      | Nom Prénom5  | adresse du nom prénom 5  | Fès        |
| 1006      | Nom Prénom6  | adresse du nom prénom 6  | Témara     |
| 1007      | Nom Prénom7  | adresse du nom prénom 7  | Casablanca |
| 1008      | Nom Prénom8  | adresse du nom prénom 8  | Marrakech  |
| 1009      | Nom Prénom9  | adresse du nom prénom 9  | Kénitra    |
| 1010      | Nom Prénom10 | adresse du nom prénom 10 | Fès        |
| 1011      | Nom Prénom11 | adresse du nom prénom 11 | Meknès     |
| 1012      | Nom Prénom12 | adresse du nom prénom 12 | Fès        |
| 1013      | Nom Prénom13 | adresse du nom prénom 13 | Casablanca |
| 1014      | Nom Prénom14 | adresse du nom prénom 14 | Mohammedia |
| 1015      | Nom Prénom15 | adresse du nom prénom 15 | Marrakech  |
| 1016      | Nom Prénom16 | adresse du nom prénom 16 | Marrakech  |
| 1017      | Nom Prénom17 | adresse du nom prénom 17 | Kénitra    |
| 1018      | Nom Prénom18 | adresse du nom prénom 18 | Mohammedia |
| 1019      | Nom Prénom19 | adresse du nom prénom 19 | Kénitra    |
| 1020      | Nom Prénom20 | adresse du nom prénom 20 | Marrakech  |
| 1021      | Nom Prénom21 | adresse du nom prénom 21 | Kénitra    |
| 1022      | Nom Prénom22 | adresse du nom prénom 22 | Rabat      |
| 1023      | Nom Prénom23 | adresse du nom prénom 23 | Casablanca |
| 1024      | Nom Prénom24 | adresse du nom prénom 24 | Marrakech  |
| 1025      | Nom Prénom25 | adresse du nom prénom 25 | Casablanca |
| 1026      | Nom Prénom26 | adresse du nom prénom 26 | Marrakech  |
| 1027      | Nom Prénom27 | adresse du nom prénom 27 | Meknès     |
| 1028      | Nom Prénom28 | adresse du nom prénom 28 | Fès        |
| 1029      | Nom Prénom29 | adresse du nom prénom 29 | Mohammedia |
| 1030      | Nom Prénom30 | adresse du nom prénom 30 | Meknès     |
| 1031      | Nom Prénom31 | adresse du nom prénom 31 | Marrakech  |
| 1032      | Nom Prénom32 | adresse du nom prénom 32 | Tanger     |
| 1033      | Nom Prénom33 | adresse du nom prénom 33 | Casablanca |
| 1034      | Nom Prénom34 | adresse du nom prénom 34 | Témara     |
| 1035      | Nom Prénom35 | adresse du nom prénom 35 | Rabat      |
| 1036      | Nom Prénom36 | adresse du nom prénom 36 | Marrakech  |

Dans une autre feuille appelée 'Commande' insérer le tableau suivant

| Num cde | Date | ID_client | Produit    | Prix     | Qté | Total      |
|---------|------|-----------|------------|----------|-----|------------|
| CDE0001 | 2019 | 1034      | Produit 21 | 2 509,00 | 31  | 77 779,00  |
| CDE0002 | 2021 | 1017      | Produit 37 | 3 154,00 | 20  | 63 080,00  |
| CDE0003 | 2018 | 1015      | Produit 30 | 3 096,00 | 31  | 95 976,00  |
| CDE0004 | 2020 | 1020      | Produit 50 | 1 060,00 | 20  | 21 200,00  |
| CDE0005 | 2020 | 1020      | Produit 45 | 1 099,00 | 36  | 39 564,00  |
| CDE0006 | 2020 | 1034      | Produit 35 | 2 315,00 | 10  | 23 150,00  |
| CDE0007 | 2021 | 1016      | Produit 31 | 1 773,00 | 40  | 70 920,00  |
| CDE0008 | 2021 | 1008      | Produit 9  | 2 486,00 | 35  | 87 010,00  |
| CDE0009 | 2021 | 1032      | Produit 32 | 1 815,00 | 8   | 14 520,00  |
| CDE0010 | 2020 | 1029      | Produit 31 | 2 745,00 | 17  | 46 665,00  |
| CDE0011 | 2018 | 1007      | Produit 36 | 1 266,00 | 23  | 29 118,00  |
| CDE0012 | 2019 | 1011      | Produit 29 | 1 309,00 | 27  | 35 343,00  |
| CDE0013 | 2021 | 1009      | Produit 20 | 1 681,00 | 1   | 1 681,00   |
| CDE0014 | 2019 | 1013      | Produit 47 | 1 785,00 | 10  | 17 850,00  |
| CDE0015 | 2021 | 1011      | Produit 43 | 3 142,00 | 14  | 43 988,00  |
| CDE0016 | 2020 | 1025      | Produit 34 | 2 992,00 | 19  | 56 848,00  |
| CDE0017 | 2019 | 1003      | Produit 37 | 1 080,00 | 4   | 4 320,00   |
| CDE0018 | 2019 | 1033      | Produit 30 | 2 401,00 | 3   | 7 203,00   |
| CDE0019 | 2019 | 1028      | Produit 20 | 1 949,00 | 21  | 40 929,00  |
| CDE0020 | 2019 | 1029      | Produit 22 | 2 136,00 | 39  | 83 304,00  |
| CDE0021 | 2020 | 1024      | Produit 34 | 2 696,00 | 21  | 56 616,00  |
| CDE0022 | 2018 | 1009      | Produit 35 | 3 047,00 | 16  | 48 752,00  |
| CDE0023 | 2020 | 1003      | Produit 14 | 1 511,00 | 36  | 54 396,00  |
| CDE0024 | 2019 | 1006      | Produit 24 | 1 401,00 | 3   | 4 203,00   |
| CDE0025 | 2021 | 1032      | Produit 8  | 1 788,00 | 31  | 55 428,00  |
| CDE0026 | 2018 | 1031      | Produit 17 | 2 477,00 | 20  | 49 540,00  |
| CDE0027 | 2019 | 1022      | Produit 1  | 2 390,00 | 23  | 54 970,00  |
| CDE0028 | 2018 | 1017      | Produit 49 | 2 040,00 | 34  | 69 360,00  |
| CDE0029 | 2018 | 1026      | Produit 18 | 1 351,00 | 10  | 13 510,00  |
| CDE0030 | 2020 | 1019      | Produit 2  | 1 689,00 | 40  | 67 560,00  |
| CDE0031 | 2019 | 1030      | Produit 16 | 2 600,00 | 42  | 109 200,00 |
| CDE0032 | 2018 | 1011      | Produit 11 | 2 321,00 | 31  | 71 951,00  |
| CDE0033 | 2020 | 1031      | Produit 44 | 3 012,00 | 5   | 15 060,00  |
| CDE0034 | 2021 | 1034      | Produit 43 | 2 030,00 | 1   | 2 030,00   |
| CDE0035 | 2018 | 1013      | Produit 21 | 1 755,00 | 36  | 63 180,00  |
| CDE0036 | 2021 | 1012      | Produit 4  | 1 771,00 | 2   | 3 542,00   |
| CDE0037 | 2021 | 1019      | Produit 1  | 2 260,00 | 48  | 108 480,00 |
| CDE0038 | 2021 | 1029      | Produit 39 | 1 954,00 | 17  | 33 218,00  |
| CDE0039 | 2020 | 1003      | Produit 13 | 3 162,00 | 19  | 60 078,00  |
| CDE0040 | 2020 | 1028      | Produit 36 | 2 306,00 | 18  | 41 508,00  |
| CDE0041 | 2021 | 1011      | Produit 13 | 1 080,00 | 9   | 9 720,00   |
| CDE0042 | 2021 | 1023      | Produit 5  | 3 206,00 | 25  | 80 150,00  |
| CDE0043 | 2018 | 1018      | Produit 3  | 1 462,00 | 12  | 1/ 544,00  |
| CDE0044 | 2018 | 1017      | Produit 48 | 2 649,00 | 28  | 74 172,00  |

| CDE0045 | 2021 | 1035 | Produit 15 | 1 801,00 | 23 | 41 423,00 |
|---------|------|------|------------|----------|----|-----------|
| CDE0046 | 2018 | 1004 | Produit 50 | 1 992,00 | 37 | 73 704,00 |
| CDE0047 | 2019 | 1013 | Produit 50 | 1 682,00 | 10 | 16 820,00 |
| CDE0048 | 2021 | 1031 | Produit 30 | 1 403,00 | 32 | 44 896,00 |
| CDE0049 | 2020 | 1001 | Produit 25 | 2 019,00 | 19 | 38 361,00 |
| CDE0050 | 2018 | 1021 | Produit 6  | 2 822,00 | 34 | 95 948,00 |
| CDE0051 | 2020 | 1007 | Produit 8  | 2 443,00 | 18 | 43 974,00 |
| CDE0052 | 2021 | 1018 | Produit 29 | 2 693,00 | 24 | 64 632,00 |
| CDE0053 | 2018 | 1010 | Produit 2  | 2 750,00 | 21 | 57 750,00 |
| CDE0054 | 2020 | 1009 | Produit 50 | 1 960,00 | 2  | 3 920,00  |
| CDE0055 | 2021 | 1020 | Produit 12 | 2 331,00 | 1  | 2 331,00  |

A partir des deux tableaux, créer un **modèle de données** à partir duquel créer un tableau affichant le **Total des ventes** par **Année** et par **Ville**.

Filtrer les données par nom de client

| 2  |                        |                          |         |         |         |               |
|----|------------------------|--------------------------|---------|---------|---------|---------------|
| 3  | Somme de Total         | Étiquettes de colonnes 💌 |         |         |         |               |
| 4  |                        | ± 2018                   | ± 2019  | ± 2020  | ± 2021  | Total général |
| 5  | _                      |                          |         |         |         |               |
| 6  |                        |                          |         |         |         |               |
| 7  | Étiquettes de lignes 💌 |                          |         |         |         |               |
| 8  | Casablanca             | 218177                   | 407319  | 417624  | 603756  | 1646876       |
| 9  | Fès                    | 61416                    | 327005  | 194736  | 383325  | 966482        |
| 10 | Kénitra                | 344628                   | 690793  | 328219  | 267147  | 1630787       |
| 11 | Marrakech              | 727983                   | 844230  | 741607  | 580303  | 2894123       |
| 12 | Meknès                 | 162519                   | 251875  | 183342  | 253619  | 851355        |
| 13 | Mohammedia             | 395616                   | 516931  | 515551  | 267163  | 1695261       |
| 14 | Rabat                  | 79430                    | 58631   | 156762  | 31962   | 326785        |
| 15 | Tanger                 | 19206                    | 167628  | 207180  | 161030  | 555044        |
| 16 | Témara                 | 186888                   | 130360  | 7360    | 42480   | 367088        |
| 17 | Total général          | 2195863                  | 3394772 | 2752381 | 2590785 | 10933801      |

# TP 18

Créer un fichier excel et dans une feuille insérer s'y le tableau de l'exercice 7, à partir de ce tableau créer un Graphique croisé dynamique, ensuite filtrer les données par Ville.

Créer un fichier excel et insérer le tableau suivant,

| Année | ID_client |
|-------|-----------|
|       |           |
|       |           |
|       |           |
|       |           |
|       |           |
|       |           |
|       |           |
|       |           |
|       |           |
|       |           |
|       |           |
|       |           |
|       |           |
|       |           |
|       |           |
|       |           |

S'assurer que les valeurs à saisir dans la colonne 'Année' soient entre 2017 et 2022 et les valeurs de l'ID\_client soient supérieures à 9000.

S'assurer également d'afficher à l'utilisateur des **messages d'erreur** lui incitant de saisir les chiffres indiqués cihaut.

# TP 20

Enregistrer le fichier de l'exercice 1 avec protection par mot de passe.

Ensuite ôter la protection.

### TP 21

Créer un fichier excel et insérer le tableau suivant,

| Produit    | Prix     | Qté | Total |
|------------|----------|-----|-------|
| Produit 21 | 2 509,00 | 31  |       |
| Produit 37 | 3 154,00 | 20  |       |
| Produit 30 | 3 096,00 | 31  |       |
| Produit 50 | 1 060,00 | 20  |       |
| Produit 45 | 1 099,00 | 36  |       |
| Produit 35 | 2 315,00 | 10  |       |
| Produit 31 | 1 773,00 | 40  |       |
| Produit 9  | 2 486,00 | 35  |       |

Compléter les calculs (Total = Prix\*Qté)

Ensuite s'assurer que la colonne Total est verrouillée (aucune modification manuelle n'est permise).

# TP 22

Reprenons le tableau de l'exercice 3, partager et activer le suivi des modifications.

Changer les noms de produits suivants :

Produit 21 = changer en= ProduitAA

Produit 45 = changer en= ProduitBB

Constater le suivi.

# TP 23

Reprenons le tableau de l'exercice 3, exporter la feuille vers un fichier texte.

Depuis un nouveau fichier excel, importer le fichier texte précédemment enregistré.

### TP 24

Reprenons le tableau de l'exercice 3, publier le sous format HTML. Ouvrir le fichier html sous le navigateur, ensuite s'assurer que quand on apporte des modifications dans excel, ces modifications seront automatiquement répercutées dans le navigateur.

### TPs - C. Utiliser les fonctions avancées du Powerpoint

# TP 1

Créer un fichier powerpoint et insérer le tableau ci-après dans une diapositive

| Tranche d'âge   | 20 - 30 | 30 - 40 | 40 - 50 | 50 - 60 |
|-----------------|---------|---------|---------|---------|
| Nbre d'adhérent | 26      | 80      | 67      | 23      |

#### Ensuite insérer les objets suivants

# Tranche d'âge la plus élevé

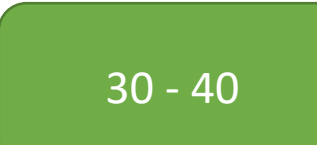

Appliquer les différents jeux de couleur et constater la différence.

Créer un jeux de couleur personnalisé et l'appliquer sur la même présentation.

### TP 2

Reprenons le fichier powerpoint de l'exercice 1, insérer 3 diapositives supplémentaires.

Changer la couleur de fond de la 1<sup>ère</sup> diapositive en dégradé.

Changer le fond de la 2<sup>ème</sup> et 3<sup>ème</sup> diapositive en motif avec une concordance entre la couleur du premier et du deuxième plan du motif.

La 4<sup>ème</sup> diapositive, insérer une image comme fond.

### TP 3

Reprenons le fichier powerpoint de l'exercice 2, insérer un pied de page dans lequel inscrire le titre suivant 'Répartition des adhérents par tranche d'âge' ensuite insérer la date 'Mise à jour automatique'.

Insérer l'entête suivant 'Rapport annuel' en s'assurant qu'il soit affiché dans l'ensemble des diapositives.

Reprenons le fichier powerpoint de l'exercice 2, à l'aide du masque de diapositives insérer le logo suivant en haut à gauche des diapositives.

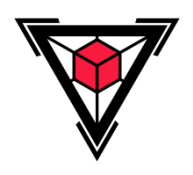

### TP 5

Créer un nouveau fichier powerpoint contenant 2 diapositives, voici la page couverture

| V                    |   |
|----------------------|---|
| RAPPORT ANNUEL       |   |
| Service comptabilité |   |
|                      |   |
| Rapport annuel       | 1 |

Voici la deuxième diapositive

| RAPPORT ANNUEL                              |   |
|---------------------------------------------|---|
| Titre<br>sousTitre                          |   |
| <ul><li>Point1</li><li>Point2</li></ul>     |   |
| <ul><li>✓ Point1</li><li>✓ Point2</li></ul> |   |
|                                             |   |
| Rapport annuel                              | 2 |

S'assurer d'insérer un logo, d'un pied de page comportant le titre 'Rapport annuel' et numérotation (Les masques de diapositives).

Créer un modèle de présentation basé sur ce fichier powerpoint.

# TP 6

Créer un nouveau fichier powerpoint, insérer une image, redimensionner l'image et puis l'incliner.

### TP 7

Créer un fichier excel, insérer le tableau suivant dans la 1<sup>ère</sup> feuille

| Réf. Produit | Rabat | Casablanca | Meknès | Tanger |
|--------------|-------|------------|--------|--------|
| A001         | 364   | 307        | 447    | 280    |
| A002         | 898   | 146        | 238    | 222    |
| A003         | 472   | 276        | 183    | 653    |
| A004         | 738   | 335        | 125    | 551    |
| A005         | 538   | 930        | 285    | 20     |
| A006         | 263   | 498        | 180    | 380    |
| A007         | 679   | 602        | 924    | 483    |
| A008         | 165   | 343        | 908    | 317    |
| A009         | 415   | 681        | 398    | 3      |
| A010         | 92    | 756        | 842    | 179    |
| A011         | 91    | 973        | 81     | 598    |
| A012         | 906   | 990        | 803    | 743    |
| A013         | 679   | 663        | 595    | 949    |
| A014         | 463   | 69         | 295    | 248    |
| A015         | 866   | 844        | 244    | 178    |
| A016         | 115   | 163        | 197    | 471    |
| A017         | 899   | 628        | 291    | 341    |
| A018         | 431   | 819        | 257    | 382    |
| A019         | 991   | 807        | 455    | 253    |
| A020         | 621   | 492        | 120    | 962    |
| Total        | 10688 | 11322      | 7869   | 8213   |

Enregistrer le fichier dans le bureau en lui donnant un nom.

1/ dans un fichier powerpoint effectuer une **importation incorporée** du tableau enregistré dans excel ci-haut.

2/ dans le même fichier powerpoint, insérer une nouvelle diapositive, dans laquelle effectuer une **importation incorporée avec liaison** du tableau enregistré dans excel ci-haut.

3/ Faire des changements dans le tableau excel, puis enregistrer, consulter les deux tableaux de powerpoint et faire la comparaison.

### TP 8

Créer un fichier powerpoint, insérer un triangle, puis un cercle, ensuite changer la couleur de fond du cercle, en s'assurant de déplacer le cercle au-dessus du triangle tel qu'afficher dans l'image suivante

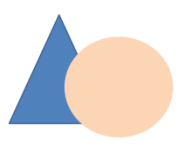

Changer l'ordre d'affichage des deux formes, de la sorte mettre le triangle au-dessus du cercle tel qu'afficher dans l'image suivante

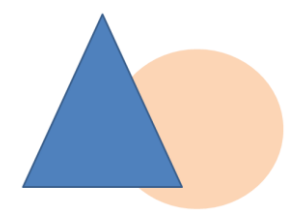

Grouper les deux objets, s'assurer qu'ils sont considérés comme un seul objet en le sélectionnant et le déplaçant.

### TP 9

1. Créer un nouveau fichier powerpoint, insérer le texte suivant

Pour plus d'information, veuillez consulter notre site web au le lien suivant https://www.google.com

S'assure que quand on clique sur le lien on s'oriente vers la page correspondante.

2. dans le même fichier, insérer une nouvelle diapositive et coller le texte suivant

Lorem ipsum dolor sit amet, consectetur adipiscing elit, sed do eiusmod tempor incididunt ut labore et dolore magna aliqua. Ut enim ad minim veniam, quis nostrud exercitation ullamco laboris nisi ut aliquip ex ea commodo consequat. Duis aute irure dolor in reprehenderit in voluptate velit esse cillum dolore eu fugiat nulla pariatur. Excepteur sint occaecat cupidatat non proident, sunt in culpa qui officia deserunt mollit anim id est laborum

Ensuite dans la 1ère diapositive, insérer le texte suivant 'Consulter la diapositive 2'.

S'assurer que quand on clique sur le titre 'Consulter la diapositive 2' la diapositive 2 s'affiche.

### TP 10

Créer un nouveau fichier powerpoint, créer deux diapositives, s'assurer que quand on lance la présentation :

1. les diapositives apparaitront à l'aide de transition de type 'Courvir' et l'effet est à partir du bas

2. le passage de la 1<sup>ère</sup> diapositive à la deuxième est effectué automatiquement après 5 secondes en jouant du son

### TP 11

Créer un nouveau fichier powerpoint, créer deux diapositives, s'assurer que quand on lance la présentation :

1. dans la 1<sup>ère</sup> diapositive, insérer une image et lui appliquer l'animation '**Zoom**', ensuite s'assurer qu'elle se lance automatiquement

2. dans la 2<sup>ème</sup> diapositive, insérer une forme rectangle et lui appliquer l'animation '**Roue**, ensuite s'assurer qu'elle se lance automatiquement

3. s'assurer que lors de la disparition de la forme rectangle d'appliquer l'animation 'Sortie brusque'

### TP 12

Créer un nouveau fichier powerpoint, dans la diapositive insérer 4 cercles, dans chacun inscrire un numéro comme suit

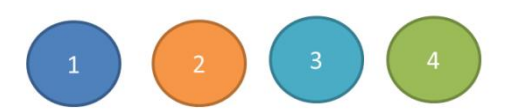

Insérer des trajectoires pour chaque cercle, de sorte que chaque cercle se déplace vers le centre de la diapositive en respectant les points suivants

- 1. le 1<sup>er</sup> cercle se déplace après le clique de la souris
- 2. les autres cercles (2, 3 et 4) se déplacent l'un à la suite de l'autre automatiquement

Voici un aperçu des trajectoires.

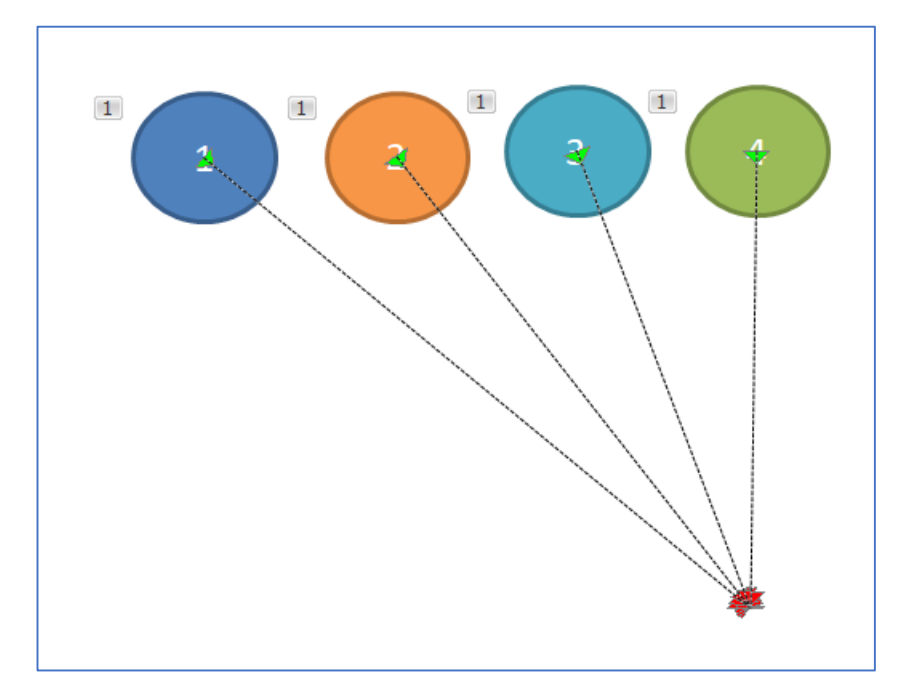

Voici le résultat souhaité

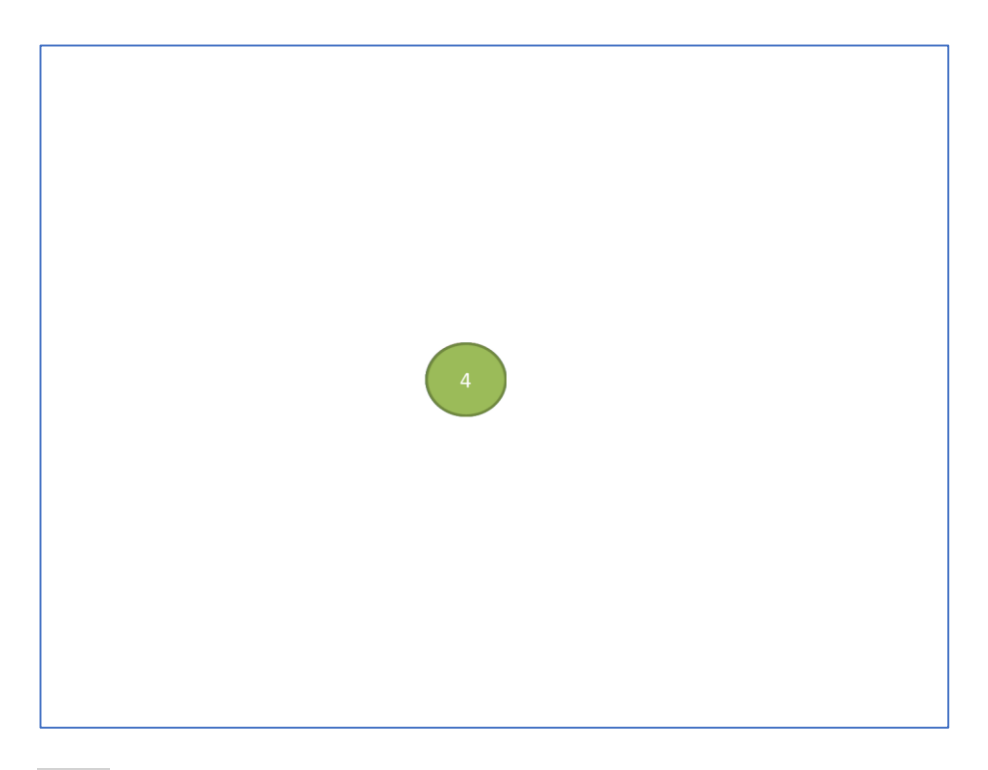

Créer un nouveau fichier powerpoint, insérer le texte suivant

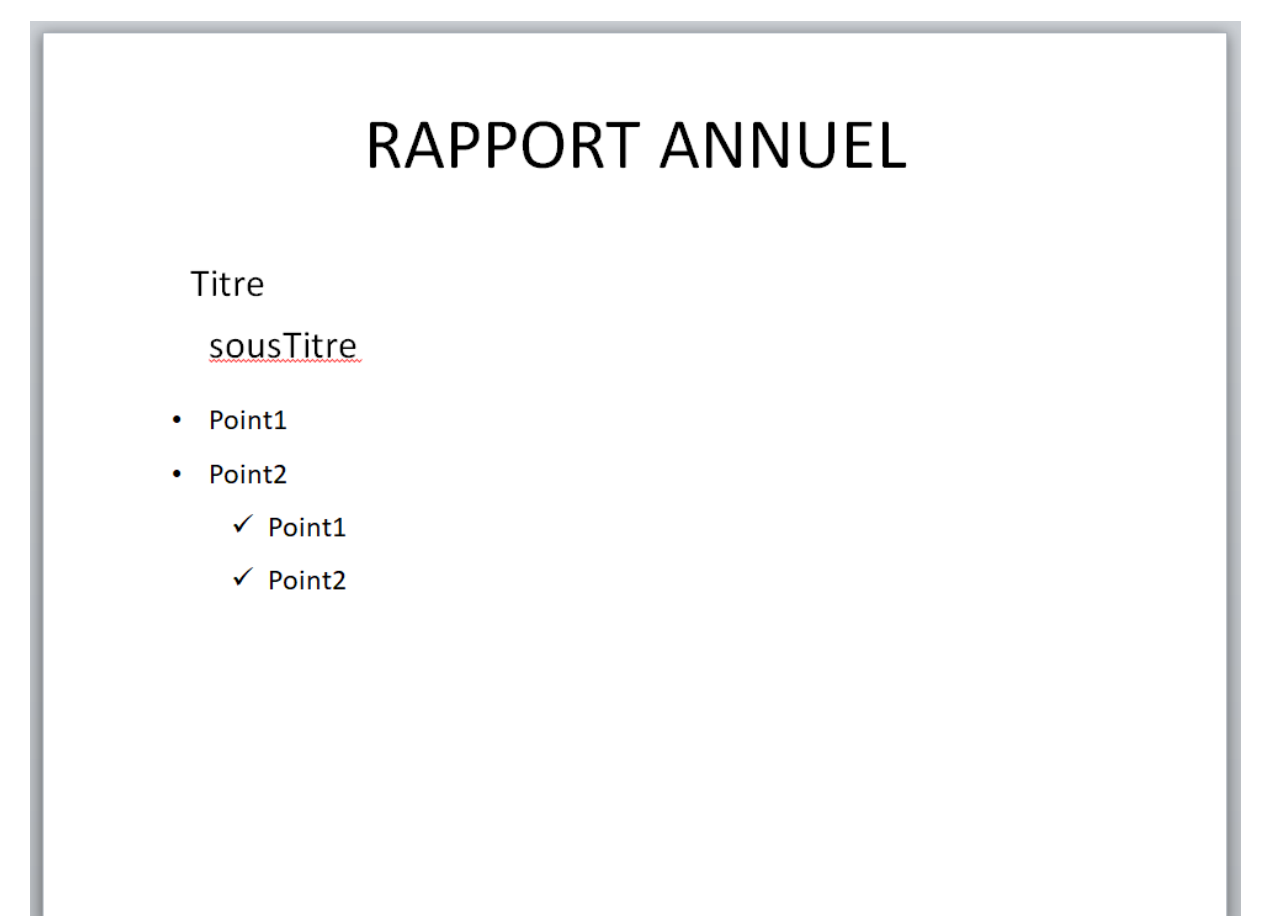

Ajouter un commentaire dans cette diapositive, comme ceci,

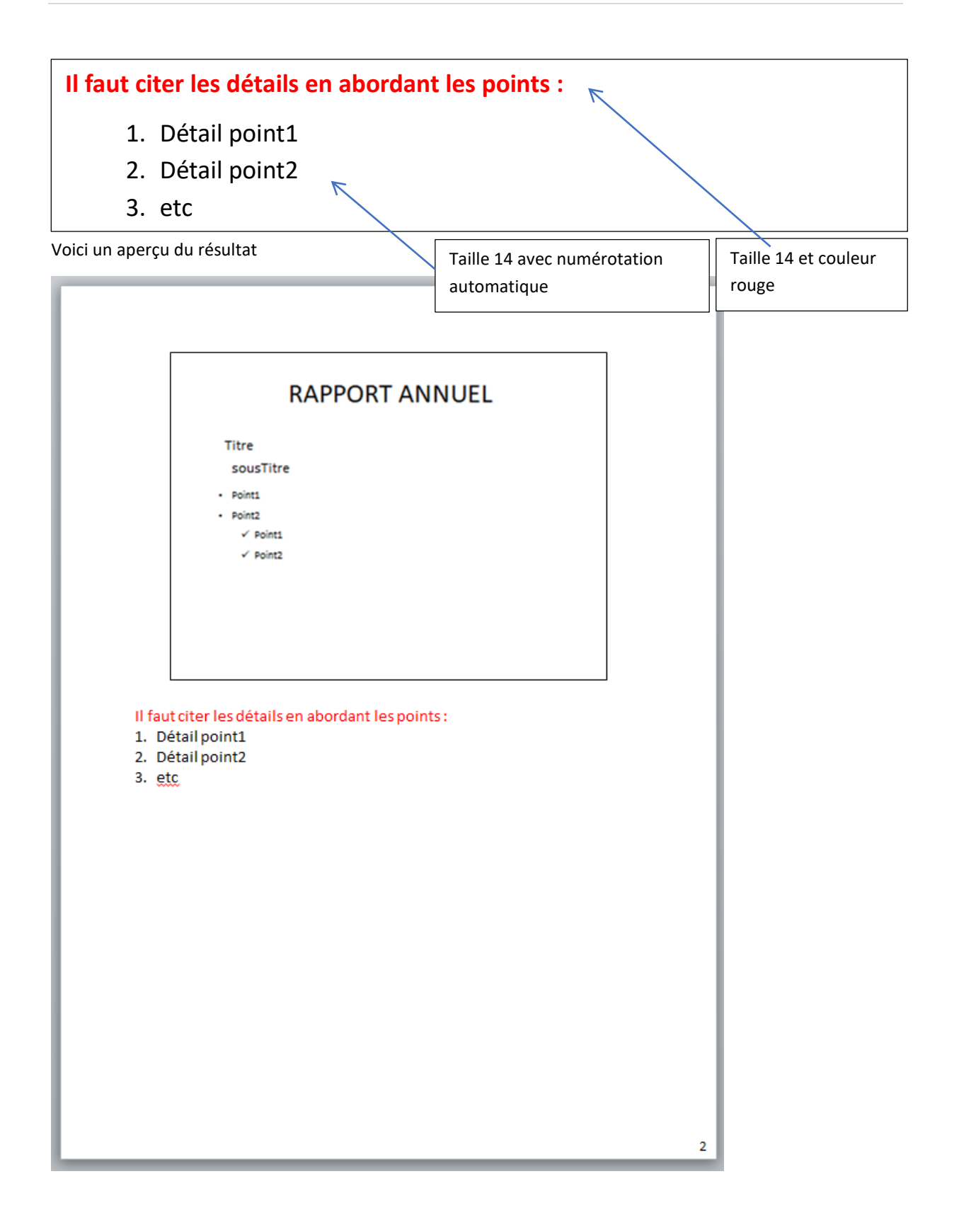

Créer un nouveau fichier powerpoint, insérer le texte suivant

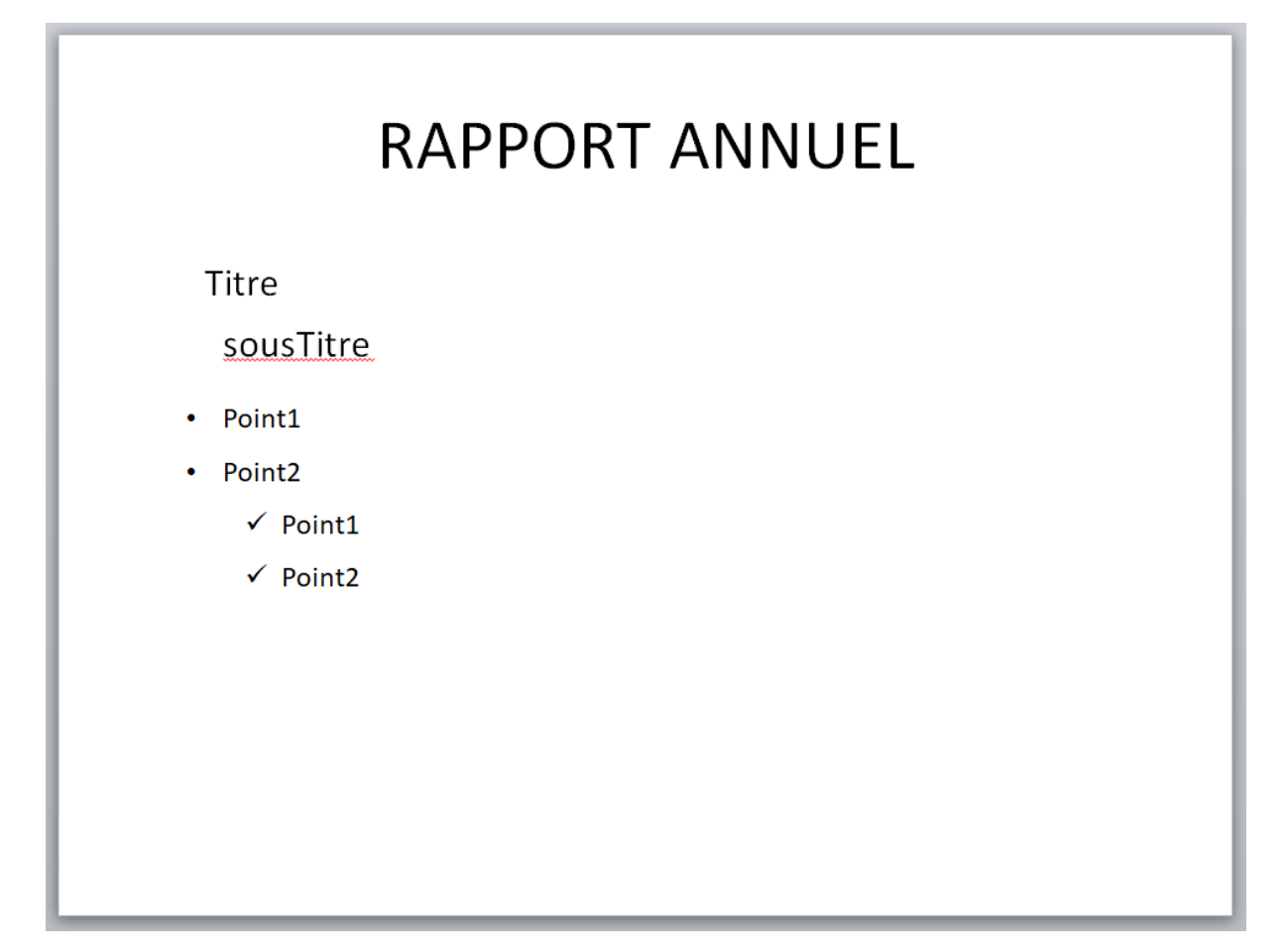

Exporter le fichier sous forme Microsoft Word avec l'option 'Lignes de prise de notes sous les diapositives'

| Envoyer vers Microsoft Word                                  |
|--------------------------------------------------------------|
| Présentation dans Microsoft Word                             |
| Not <u>e</u> s à côté des diapositives                       |
| ■ ☐ Lignes de prise de <u>n</u> otes à côté des diapositives |
| Notes sous les diapositives                                  |
| Lignes de prise de notes sous les diapositives               |
| Dian uniquement                                              |
| Ajouter des diapositives au document Microsoft Word          |
| Oller Oller Oller                                            |
| OK Annuler                                                   |

- 1. Enregistrer sous word sans lien
- 2. Faire un autre enregistrement avec lien

3. Apporter des modifications dans le fichier powerpoint, ensuite vérifier le 1<sup>er</sup> document word exporté ainsi que le 2<sup>ème</sup> document word exporté.

# TP 15

Reprenons le fichier de l'exercice 1, exporter le vers le format PDF et vers le format JPG.

### TPs - D. Utiliser les fonctions Outlook avancées

### TP 1

Changer le tri d'affichage des icones dans la barre de navigation comme ceci

Courrier – Tâches – Contacts - Calendrier

# TP 2

Créer un nouveau dossier dans la 'Boîte de réception' nommer le 'Factures', ensuite

1. Mettre le dossier Factures dans les Favoris

2. Mettre le dossier 'Eléments envoyés' dans les Favoris

### TP 3

Dans le dossier 'Boîte de réception',

- 1. Mettre l'affichage 'Unique'
- 2. Trier la liste des courriers par date Reçu de type Descendant
- 3. Dans la liste Ajouter les colonnes A et CC
- 4. Dans la liste, mettre les colonnes A et CC après la colonne DE

### TP 4

Consulter la taille de la 'Boîte de réception'

### TP 5

Effectuer une recherche dans la 'boîte de réception' du mot 'réunion' ou autres mots.

# TP 6

Mettre la configuration suivante pour les envois de courrier :

- 1. On souhaite être prévenu lorsque les destinataires ont reçu le message
- 2. On souhaite être prévenu lorsque les destinataires ont lu le message
- 3. On souhaite déléguer la réception des réponses à un autre utilisateur
- 4. Programmer l'envoi du courrier après trois jours à 09h00

5. Créer un dossier dans la Boîte de réception appelé Dossiers spéciaux ensuite déclarer le comme dossier de stockage de l'élément envoyé

### TP 7

Dans la liste des courriers, mettre un indicateur de suivi à un message en intégrant les points suivants :

- 1. L'objet du suivi est 'Révision du rapport'
- 2. Le suivi débutera le 14 septembre 2023
- 3. L'échéance est le 20 septembre 2023

4. Rappel le 19 septembre 2023 à 15h

### TP 8

Créer un message avec des boutons de vote, dans le corps du message mettre

#### Bonjour,

Merci de faire votre choix de l'hôtel à réserver :

Les choix sont :

Hôtel Sofitel

Hôtel Regency

Hôtel Hilton

### TP 9

Créer un nouveau dossier dans la 'Boîte de réception' nommer le 'Sté Axon', ensuite

1. Créer une règle pour que les messages reçus de l'adresse 'contact@axon.com' seront stockés dans le dossier créé 'Sté Axon'

2. Créer une règle pour qu'à chaque fois qu'en envoie un message à 'contact@axon.com' l'adresse suivante reçoit une copie du même message 'patron@nous.com'

3. Créer une règle pour qu'à chaque message reçu contenant dans le **corps** ou dans **l'objet** le mot '**facture**', l'adresse suivante reçoit une copie '**compta@nous.com**'

### TP 10

Créer un message modèle avec le texte suivant

#### Bonjour à tous,

Veuillez noter que nous aurons la réunion de mise au point le vendredi prochain au siège de la société, dans la salle de conférence à 15h.

Merci d'être là à temps.

Salutations

### TP 11

Préparer un courrier à la base du message modèle créé dans l'exercice 6.

Créer la signature suivante

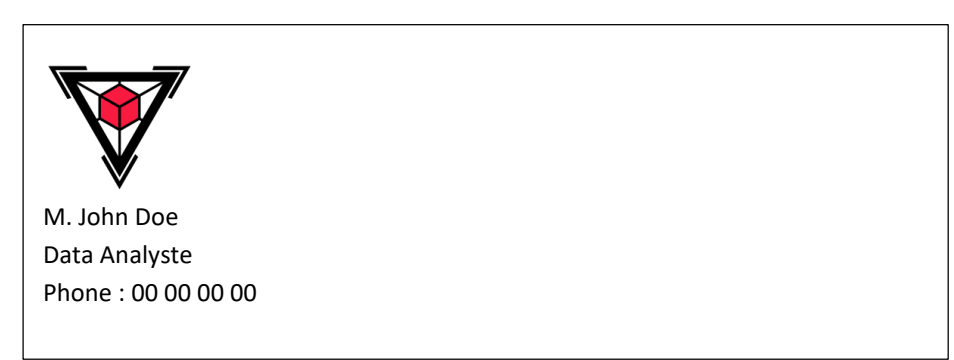

Ensuite, enregistrer la signature dans la galerie QuickPart.

Créer un nouveau message et insérer s'y la signature.

# TP 13

Dans la 'Boîte de réception', configurer la liste des messages pour que l'apparence des

1. courriers contenant dans le corps et l'objet le mot 'paiement' et

2. les courriers qui proviennent de l'adresse 'contact@axon.com'

Soient

- 1. en gras
- 2. taille Grand
- 3. couleur rouge

### TP 14

Créer un nouveau contact avec les coordonnées suivantes

Nom complet : John Doe

Titre : M.

Adresse de messagerie : doe@test.com

Transférer le contact comme Carte visite

Transférer le contact comme contact d'outlook

### TP 15

Créer un nouveau contact avec les coordonnées suivantes

Nom complet : Isabel Laplante

Titre : Mme

Adresse de messagerie : <u>laplante@test.com</u>

Créer une liste de distribution (groupe) nommée 'Service admin' comportant les 2 contacts créés ci-haut

# TP 16

Dans word créer un Publipostage de type Messages électroniques, depuis lequel déclarer les contacts créés cihaut comme destinataires.

# TP 17

Créer une tâche en intégrant les options suivantes :

- 1. Objet est 'Réunion mensuelle de coordination'
- 2. Corps de la tâche est 'Rappel d'envoi de courrier aux membres du comité pour la réunion mensuelle'
- 2. Date de début 25 janvier 2023
- 3. Périodicité le 26 de chaque mois

### TP 18

Créer un groupe de tâche et nommer le 'Comité de coordination', puis transférer s'y la tâche créée dans l'exercice 1.